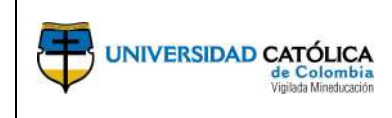

#### CONTENIDO

| 1.  | OBJETIVO                                                      | 2  |
|-----|---------------------------------------------------------------|----|
| 2.  | ALCANCE                                                       | 2  |
| 3.  | DESCRIPCIÒN                                                   | 2  |
| 3.1 | L.Información Personal                                        | 5  |
| Cre | eación y/o actualización de dirección particular postal       | 6  |
| Cre | eación y/o actualización de contactos de emergencia"          | 8  |
| Cre | eación y/o actualización de direcciones de correo electrónico | 10 |
| Cre | eación y/o actualización del estado civil                     |    |
| 3.2 | 2.Generación de desprendible de pago                          | 11 |
| 3.3 | 3.Generación de certificados laborales                        | 12 |
| 3.4 | I.Formación y desarrollo                                      | 14 |
| Pro | oducción bibliográfica                                        |    |
| Apr | ropiación social del conocimiento                             | 32 |
| Ger | neración de Contenidos Impresos, Multimedia y Virtuales       | 32 |
| Act | ividades de Formación                                         | 37 |
| 3.5 | 5.Certificado de Ingresos y Retenciones                       | 39 |
| 3.6 | 5.Consulta de Perfiles de Puesto                              | 40 |
| 3.7 | 7.Personalizar la página inicial                              | 45 |
| 4.  | DOCUMENTOS DE REFERENCIA.                                     | 46 |
| 5.  | CAMBIOS DE VERSIÓN                                            | 46 |
| 6.  | APROBACIÓN                                                    | 47 |

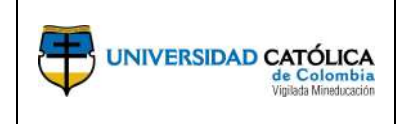

## **1. OBJETIVO**

Establecer los parámetros y pasos a ejecutar para la gestión (creación y/o actualización) de información general y de perfiles del personal académico y administrativo de la Universidad, en el módulo de autoservicio de la herramienta PeopleSoft.

# **2.** ALCANCE

Aplica para la ejecución de las tareas relacionadas al módulo de autoservicio de PeopleSoft. El inicio y fin de la actividad está sujeto a la transacción que se quiera ejecutar en la herramienta.

# **3.** DESCRIPCIÒN.

Paso 1º.Acceder a la página web de la Universidad CatólicadeColombiawww.ucatolica.edu.co/portal/.

Paso 2º. Seleccionar la opción "Nuestra Universidad".

Paso 3º. Posteriormente seleccionar la opción Proyecto 360.

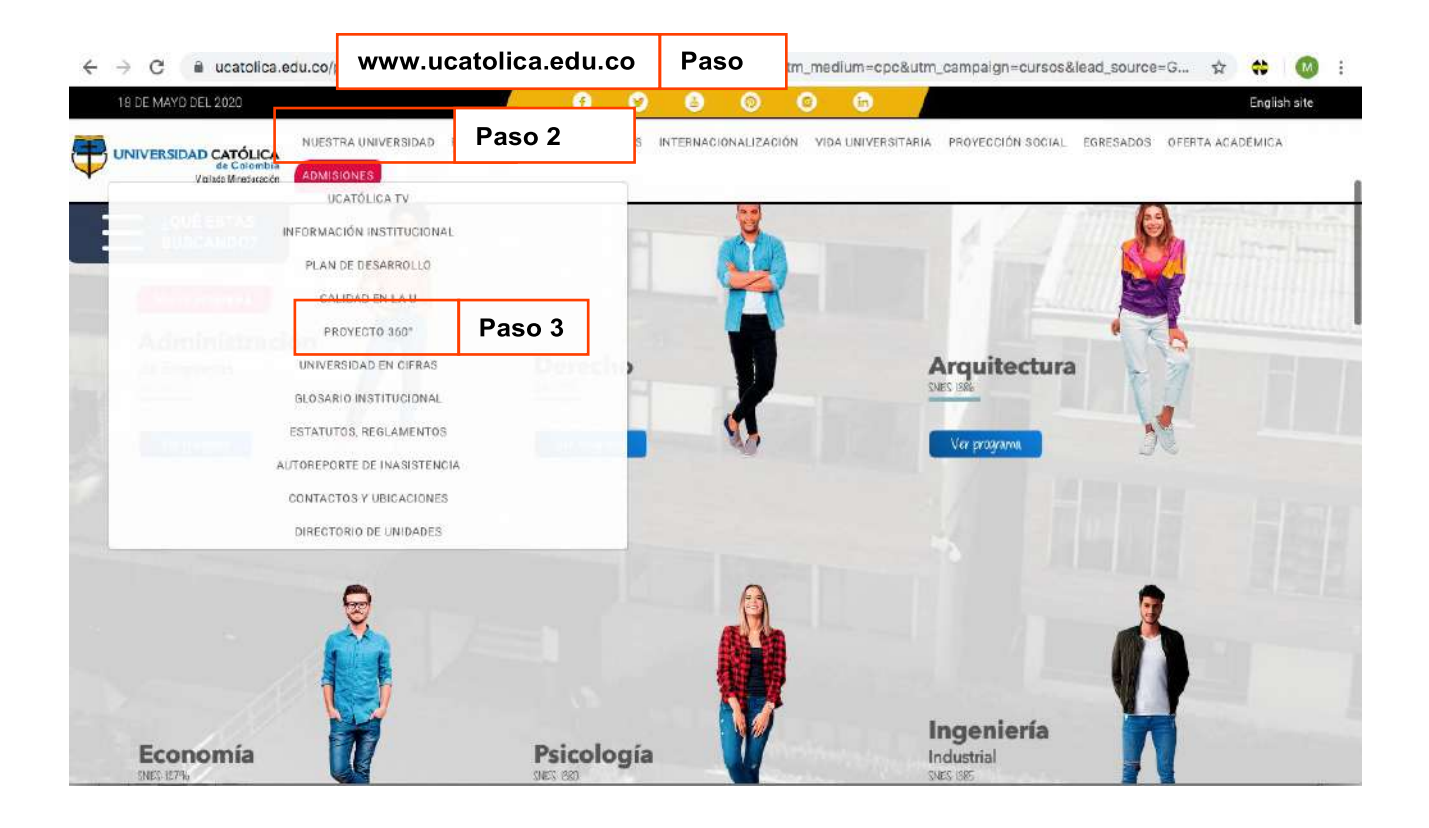

Paso 4º. Seleccionar la opción "Somos Talento" para acceder al autoservicio.

| 18 DE MAYO DEL 2020                                                                                                    | 🥑 🙆 💿 🐚 English                                                                                 |
|----------------------------------------------------------------------------------------------------|-------------------------------------------------------------------------------------------------|
| UNIVERSIDAD CATÓLICA<br>de Celombia<br>Vigilas Meneciades                                                                                                    | INES INTERNACIONALIZACIÓN VIDA UNIVERSITARIA PROYECCIÓN SOCIAL EGRESADOS OFERTA ACADÉMICA       |
| 2QUÉ ESTÁS<br>BUSCANDO? Decesos de calidad y autoevaluación, con miras a la acre                                                                                      | editación; así como los procesos de desarrollo Accesos de Interés                               |
| 🕨 Es una nueva oportunidad de repensar la forma de trabajar, y sobre bases so                                                                                         | ólidas construir un mejor futuro, para la Universidad. SISTEMA DE PRÉSTAMO DE RECURSOS          |
| Al tener procesos más articulados y eficientes, lograremos un mejor servicir<br>administrativa, con mejores tiempos de atención, mayor control y optimizac            | o para toda nuestra comunidad académica y<br>ión de recursos.                                   |
| Es una oportunidad de entrar a la vanguardía de la innovación en los proces<br>coportados en tecnologías de información, de clase mundial.                            | os misionales y de gestión de la Universidad,                                                   |
| SOMOS TALENTO                                                                                                    |                                                                                                 |
|                                                                                                    |                                                                                                 |
|                                                                                                    |                                                                                                 |
| A través de la implementación de Samos Talento, se alinearán los procesos de tale                                                                                     | nto humano con los objetivos estratégicos y                                                     |
| misionales de la Universidad Católica de Colombia, generando como resultado la o<br>Información y conflanza. Esto se traduce en brindar un mejor y más oportuno servi | ptimización de tiempos, recursos, veracidad de la<br>cio a los colaboradores de la Institución. |
| Somos talento Paso 4                                                                                                    |                                                                                                 |

**Paso 5º.** Ingresar el ID Usuario y la contraseña, estos datos son los mismos con los que se accede al correo electrónico institucional.

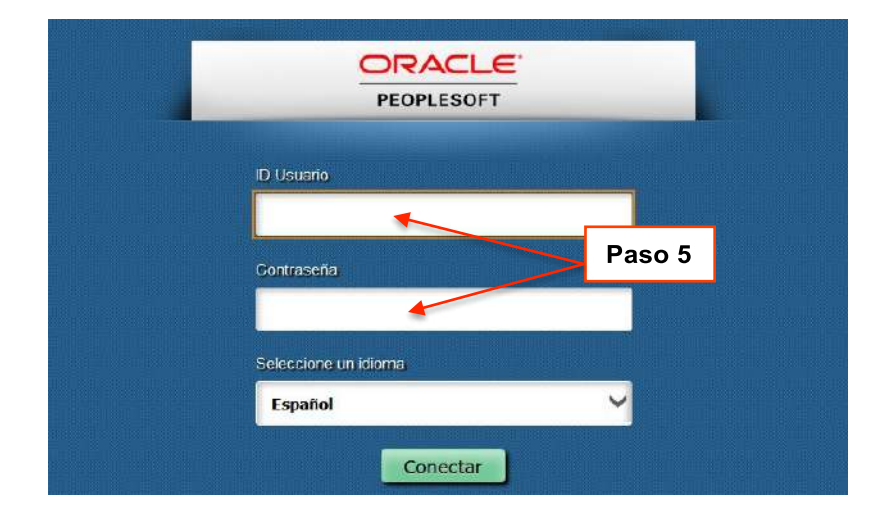

**NOTA IMPORTANTE:** antes de registrar información en el sistema, es obligatorio autorizar el tratamiento de datos, para lo cual debe iniciar con el paso 1 como se muestra a continuación.

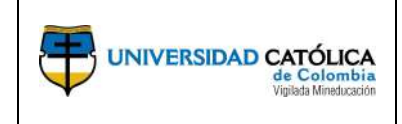

**Paso 1º. Protección de datos personales:** en el menú principal del autoservicio encontrará el icono "Protección de Datos Personales".

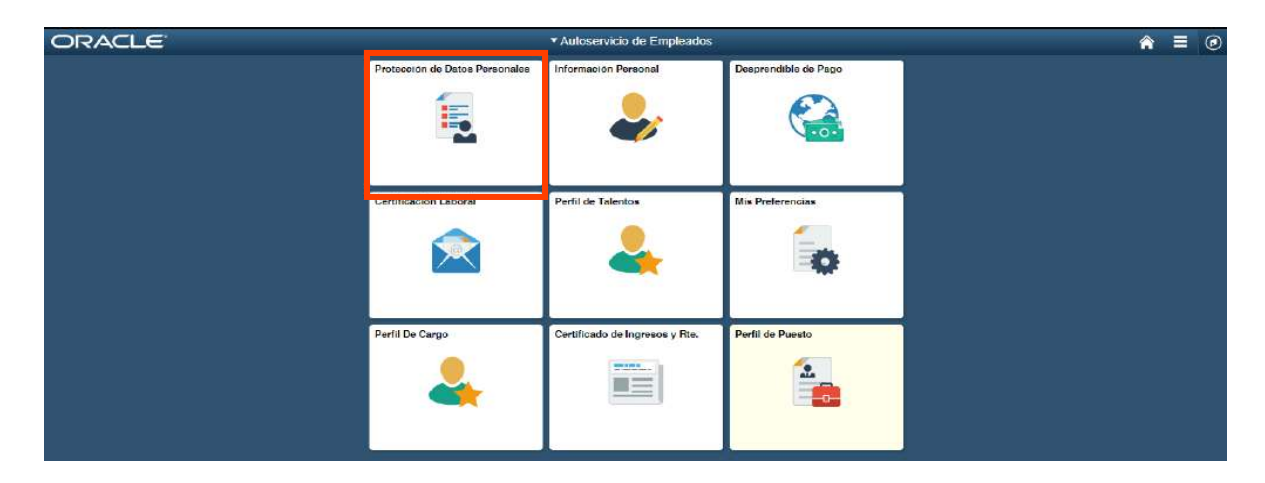

**Paso2°** Seleccionar entre las opciones (Si) o (No), posteriormente dar clic en guardar y seleccionar la opción operar regresar al menú principal.

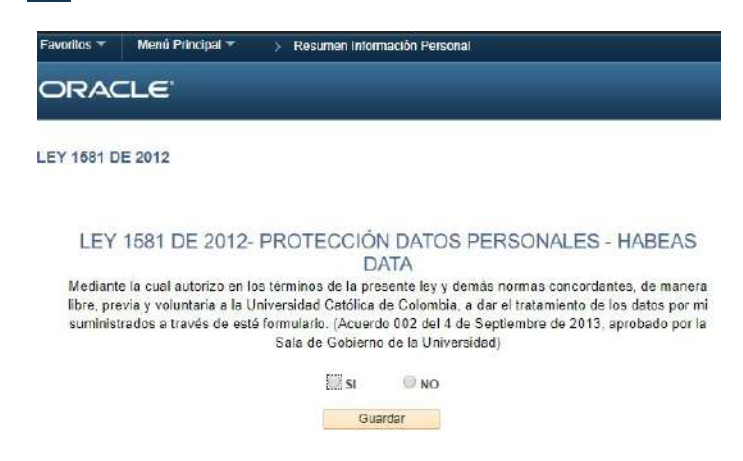

**Paso 3º. Ingresar a la transacción requerida:** seleccione de la lista de opciones del menú principal, la transacción que desea gestionar.

| ORACLE |                                | ▼ Autoservicio de Empleados    |                      | ♠ ≡ ⊘ |
|--------|--------------------------------|--------------------------------|----------------------|-------|
|        | Protección de Datos Personales | Información Personal           | Desprendible de Pago |       |
|        | Certificación Laboral          | Perfii de Talentos             | Mis Preferencias     |       |
|        | Perlii De Cargo                | Certificado de Ingresos y Ris. | Perfil de Puesto     |       |

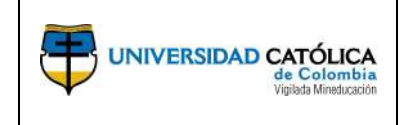

## 3.1. Información Personal

Para crear o actualizar la información desde la transacción "Información Personal", realice los siguientes pasos.

# Paso 1º Ingresar a la transacción información personal": seleccionar la opción

"Información Personal" del menú principal.

| ORACLE |                                | ▼ Auloservicio de Empleados    |                      | â | 0 |
|--------|--------------------------------|--------------------------------|----------------------|---|---|
|        | Protocolon de Datos Personales | Información Personal           | Desprendible de Pago |   |   |
|        | Certificación Laboral          | Perfil de Talentos             | Mis Preferencias     |   |   |
|        | Perfil De Cargo                | Certificado de Ingresos y Rte. | Perfil de Puesto     |   |   |

A continuación, visualizará la siguiente pantalla:

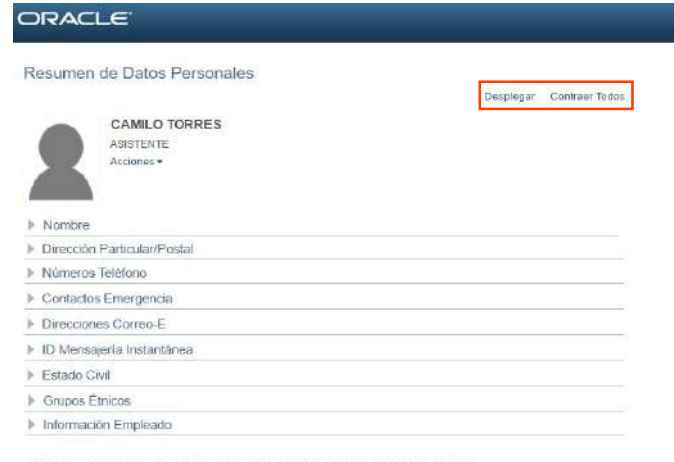

Pòngase en contacto con el departamento de Recursos Humanos si existe algún error en la intormación del empleado.

**Nota:** dando clic en los vínculos "Desplegar" o "Contraer Todos", el usuario puede desplegar o contraer la información contenida en esta página.

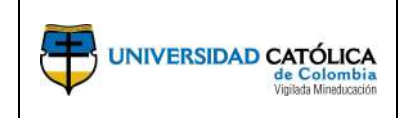

**Paso 2° Crear y/o actualizar información:** según la actividad prevista el usuario puede crear y/o actualizar la información referente a:

- Dirección particular/postal
- Números de teléfono
- Contactos de emergencia
- Direcciones de correo electrónico
- Estado civil

Para generar la creación y/o actualización de uno de los campos anteriormente mencionados, el usuario debe dirigirse al menú que desea actualizar y dar clic sobre la correspondiente flecha de la izquierda.

| ŀ       | Nombre                      |
|---------|-----------------------------|
| $\odot$ | Dirección Particular/Postal |
| Þ       | Números Teléfono            |
| Þ       | Contactos Emergencia        |
| Þ       | Direcciones Correo-E        |
| Þ       | Estado Civil                |

#### • Creación y/o actualización de dirección particular postal.

Dar clic en el botón "Cambiar Direc Personal/Postal".

| Direcciones    |        |            |      |                                      |
|----------------|--------|------------|------|--------------------------------------|
| Tipo Dirección | Estado | Fecha Ref  | País | Dirección                            |
| Particular     | Actual | 01/19/2017 | COL  | CL 6C 72B - 15 CA 42<br>11001 BOGOTA |

A continuación, se muestra la siguiente pantalla, donde para editar la dirección actualmente registrada, se debe dar clic en el lápiz.

| Datos Persona      | les             |            |        |                                      |                           |
|--------------------|-----------------|------------|--------|--------------------------------------|---------------------------|
| Dirección P        | articular y     | Postal     |        |                                      |                           |
| CAMILO TORF        | RES             |            |        |                                      |                           |
| Direcciones        |                 |            |        |                                      |                           |
| Tipo Dirección     | Estado          | Fecha Ref  | País   | Dirección                            | Editar                    |
| Particular         | Actual          | 01/19/2017 | COL    | CL 6C 72B - 15 CA 42<br>11001 BOGOTA | 0                         |
| *Tipo Direcc       | ión             | Ţ          | Añadir |                                      |                           |
| *Campo Obligatorio | D               |            |        | Г                                    | Dar clic para regresar al |
| Volver a Informa   | ción Personal • |            |        |                                      | sub-módulo anterior       |

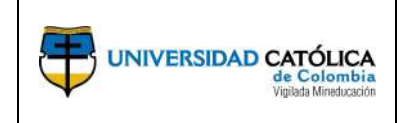

Una vez se ingresa a la edición se deben actualizar los campos que se explican en la siguiente imagen:

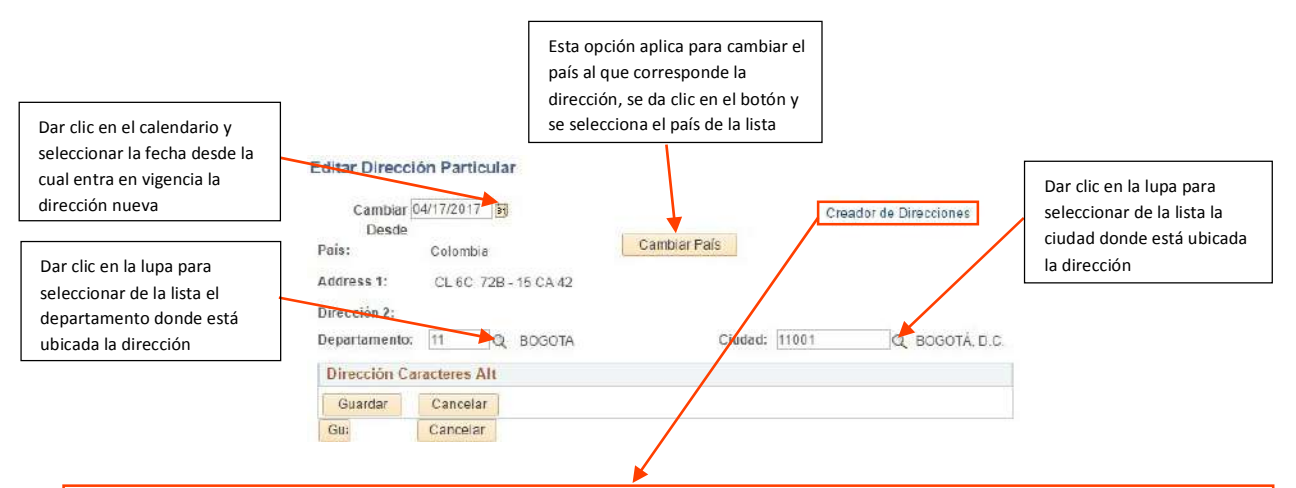

Para generar la dirección nueva, se da clic en el enlace y posteriormente se diligencian los campos según corresponda, para finalizar dar clic en 🔮 para aceptar o da r clic en 🥝 para cancelar.

|                                                                                                    | Ayuda |
|----------------------------------------------------------------------------------------------------|-------|
| Crear Dirección           Carrera         68         Noric         45         28           V         N°:         N°:         10         10         10         10         10         10         10         10         10         10         10         10         10         10         10         10         10         10         10         10         10         10         10         10         10         10         10         10         10         10         10         10         10         10         10         10         10         10         10         10         10         10         10         10         10         10         10         10         10         10         10         10         10         10         10         10         10         10         10         10         10         10         10         10         10         10         10         10         10         10         10         10         10         10         10         10         10         10         10         10         10         10         10         10         10         10         10         10         10         10< |       |
| u Dirección Ingresada                                                                                                    |       |
| Address Line 1:                                                                                                    |       |

Posteriormente dar clic en el botón "Guardar" para aceptar los cambios o en el de "Cancelar" para descartar los cambios.

| Cambiar 0     | 4/17/2017            |                | Creador de Direcciones |
|---------------|----------------------|----------------|------------------------|
| Desde         |                      | Cambias Pair   |                        |
| Pais:         | Colombia             | Califoldi Fais |                        |
| Address 1:    | CL 6C 72B - 15 CA 42 |                |                        |
| Dirección 2:  |                      |                |                        |
| Departamento: | 11 Q BOGOTA          | Ciudad: 11001  | Q BOGOTÁ, D.C.         |
| Dirección Ca  | racteres Alt         |                |                        |

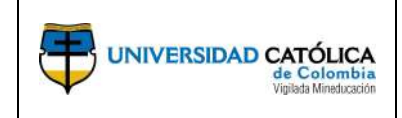

٠

Creación y/o actualización de números de teléfono Dar clic en el botón "Cambiar Números Teléfono".

| Números de Teléfono   |              |           |
|-----------------------|--------------|-----------|
| Tipo Teléfono         | Phone Number | Preferido |
| Celular Personal      | 315/783-3223 | 4         |
| Residencia Permanente | 412-8365     |           |
| Otro                  | 12345        |           |

A continuación, se muestra la siguiente pantalla, donde para editar el número actualmente registrado, se debe reemplazar el número existente por el nuevo.

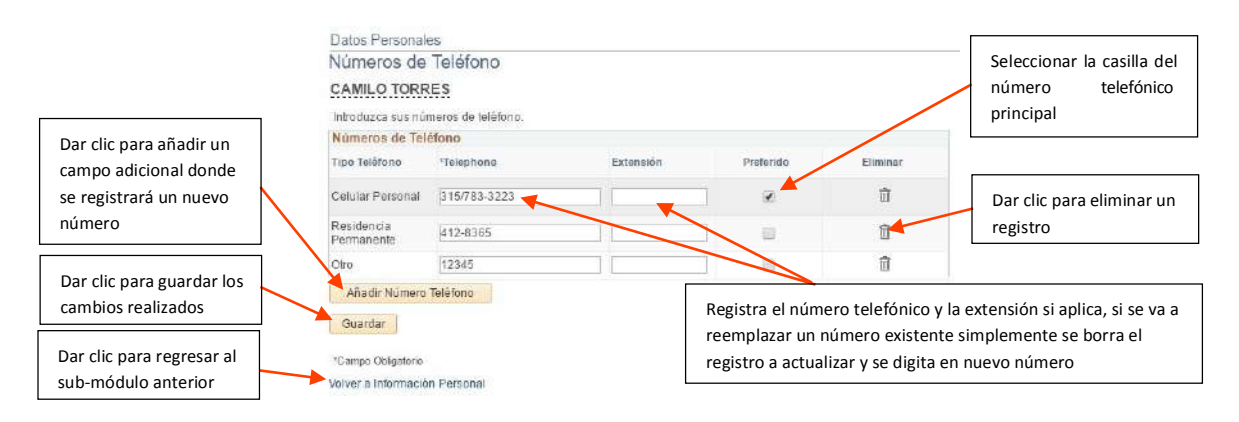

### Creación y/o actualización de contactos de emergencia".

Dar clic en el botón "Cambiar Contactos Emergencia".

| Nombre                  |                       |                    |
|-------------------------|-----------------------|--------------------|
| Dirección Particular/Po | stal                  |                    |
| Números Teléfono        |                       |                    |
| Contactos Emergencia    |                       |                    |
| Contactos Emergencia    |                       |                    |
| Nombre                  | Relación con Empleado | Contacto Principal |
|                         | Otros                 |                    |
| Cambiar Contactos Eme   | rgencia               |                    |
| Direcciones Correo-E    |                       |                    |
| ID Mensajería Instantár | nea                   |                    |
| ▶ Estado Civil          |                       |                    |
| Grupos Étnicos          |                       |                    |
| Información Empleado    |                       |                    |
|                         |                       |                    |

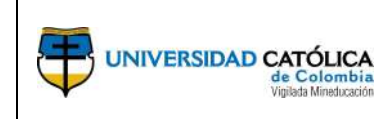

#### A continuación, se muestra la siguiente pantalla.

| Dar clic para añadir un<br>nuevo contacto        | Datos Personales<br>Contactos de E<br>CAMILO TORRES | Datos Personales Contactos de Emergencia CAMILO TORRES |                    |        |         | Dar clic para eliminar el contacto  |
|--------------------------------------------------|-----------------------------------------------------|--------------------------------------------------------|--------------------|--------|---------|-------------------------------------|
|                                                  | Contactos de Emerg                                  | jencia                                                 |                    |        |         |                                     |
|                                                  | Nombre Contacto                                     | Relación c/Empleado                                    | Contacto Principal | Editor | Elimine |                                     |
|                                                  | contacto 1                                          | Cónyuge                                                | - 60               | 0      | î       |                                     |
| Dar clic para regresar al<br>sub-módulo anterior | Añadir Contacto I<br>Guardar                        | Emergencia                                             |                    | •      |         | Dar clic para editar el<br>contacto |
|                                                  | Volver a Información Pe                             | rsonal                                                 |                    |        |         |                                     |

Al dar clic en "Añadir Contacto Emergencia" se muestra la siguiente pantalla.

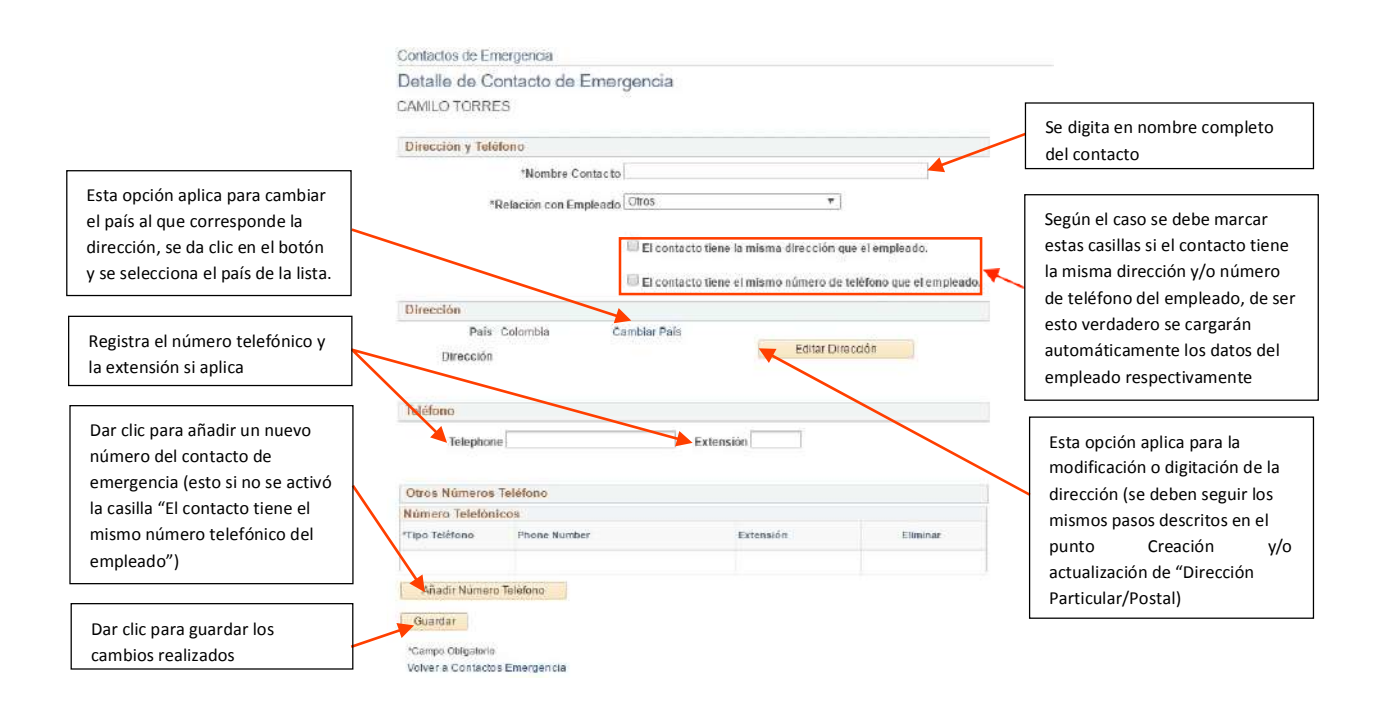

**Nota:** para editar un contacto, se muestra la misma pantalla del punto inmediatamente anterior, solo se deben modificar los campos y dar clic en el botón guardar para aprobar los cambios.

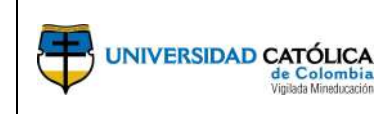

#### Creación y/o actualización de direcciones de correo electrónico.

Dar clic en el botón "Cambiar Dirección Correo-E".

| Nombre                 |                           |           |
|------------------------|---------------------------|-----------|
| Dirección Particu      | ılar/Postal               |           |
| Números Teléfor        | 10                        |           |
| Contactos Emerg        | gencia                    |           |
| Direcciones Com        | eo-E                      |           |
| Correos Electrónico    | 15                        |           |
| Tipo Correo-E          | Email Address             | Preferido |
| Correc Personal        | ctorres@gmail.com         |           |
| Correc Institucional   | catorres@ucatolica.edu.co | 4         |
| Cambiar Direct         | ción Correo-E             |           |
| ID Mensajería In       | stantánea                 |           |
| Estado Civil           |                           |           |
| Grupos Étnicos         |                           |           |
| Información Empletente | leado                     |           |

#### A continuación, se muestra la siguiente pantalla.

| Para editar el correo<br>electrónico registrado en este<br>campo, simplemente se  | Datos Personales<br>Correos Electró<br>CAMILO TORRES     | Datos Personales Correos Electrónicos CAMILO TORRES LCorreos Electrónicos |          |          |                                                     |
|-----------------------------------------------------------------------------------|----------------------------------------------------------|---------------------------------------------------------------------------|----------|----------|-----------------------------------------------------|
| modifica aquí mismo y se da clic<br>en el botón guardar para<br>aprobar el cambio | Correos Electrónico<br>"Tipo Corres E<br>Correo Personal | *Email Address<br>torres@gmail.com                                        | Presendo | Eliminar | Dar clic para eliminar un registro                  |
| Dar clic para guardar los<br>cambios realizados                                   | Correo Institucional<br>Añad Dirección C                 | catorres@ucatolica.edu.co                                                 | R        | đ        | Dar clic para añadir un<br>nuevo correo electrónico |
| Dar clic para regresar al sub -<br>módulo anterior                                | Guardar<br>*Campo Obligatorio<br>Volver a Información Pe | rsonal                                                                    |          |          |                                                     |

Al dar clic en "Añadir Dirección Correo-E", se añade un campo en blanco para registrar la nueva información, una vez registrado el nuevo correo dar clic en el botón "Guardar" para aprobar la inclusión.

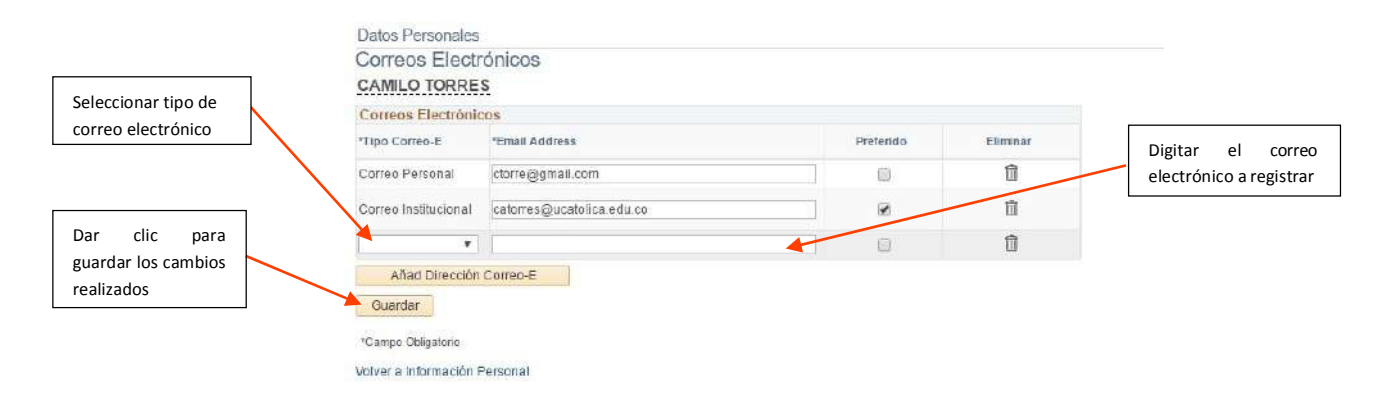

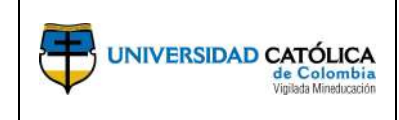

٠

### Creación y/o actualización del estado civil

Dar clic en el botón "Estado Civil"

| Nombre                      |                      |  |
|-----------------------------|----------------------|--|
| Dirección Particular/Postal |                      |  |
| Números Teléfono            |                      |  |
| Contactos Emergencia        |                      |  |
| Direcciones Correo-E        |                      |  |
| ID Mensajería Instantánea   |                      |  |
| Estado Civil                |                      |  |
| Estado Civil Soltero(a)     | Fecha Ref 01/01/2017 |  |
| Cambio Estado Civil         |                      |  |
| Grupos Étnicos              |                      |  |
| Información Empleado        |                      |  |

#### A continuación, se muestra la siguiente pantalla

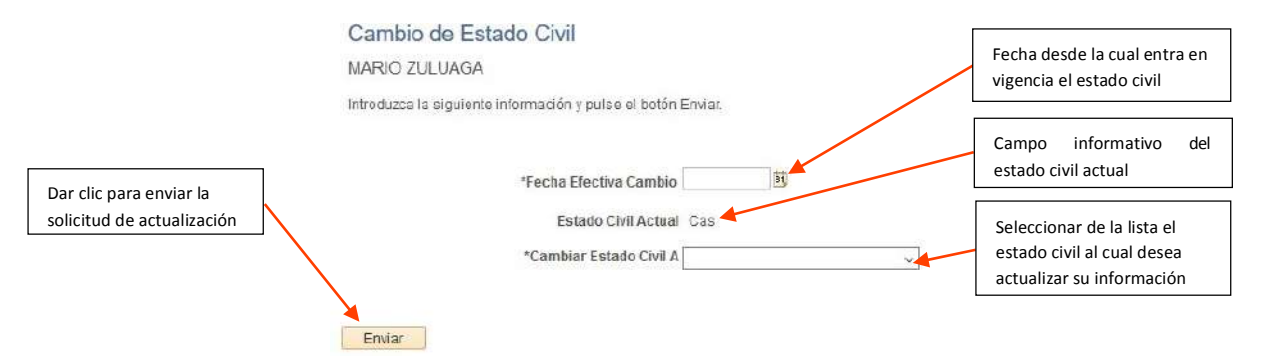

### **3.2.** Generación de desprendible de pago.

Seleccione la opción desprendible de pago en el menú principal del autoservicio.

| ORACLE |                                | <ul> <li>Autoservicio de Empleados</li> </ul> |                      | â | 0 |
|--------|--------------------------------|-----------------------------------------------|----------------------|---|---|
|        | Protocoión de Datos Personales | Informacion Personal                          | Desprendible de Pago |   |   |
|        | Certificación Laboral          | Perfil de Talentos                            | Mix Proferencias     |   |   |
|        | Perii De Cargo                 | Certificado de Ingresos y Rts.                | Perfil de Puesto     |   |   |

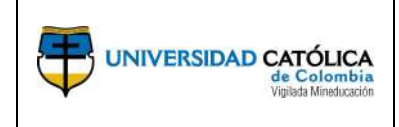

Posteriormente en el campo ID Grupo Calendario, dando clic en la lupa, seleccione el desprendible de pago del mes que desea generar, posteriormente de clic en el botón para generar el pdf del desprendible de pago e imprimir si así lo desea.

|                                   | Autoscrvicio de Empleados | UC_DESPRENDIBLEPAGO                               |                           |
|-----------------------------------|---------------------------|---------------------------------------------------|---------------------------|
| Dar clic en la lupa y seleccionar | Desprendible de Pago      | Desprenditile de Pago                             | Dar clic en el botón para |
| el desprendible de pago del       |                           | ID Empleado 14286778 NOVEREI APELLIDO1            | generar el pdf del        |
| mes que desea generar.            |                           | 10 Grupo Catendorio Q Martino Afador Ado/Voudiaze | desprendible de pago.     |

## **3.3.** Generación de certificados laborales.

Seleccione la opción Certificado laboral en el menú principal del autoservicio.

| ORACLE |                                | ▼ Autoservicio de Empleados    |                      | 1 | <b>a</b> = |  |
|--------|--------------------------------|--------------------------------|----------------------|---|------------|--|
|        | Protecoron de Datos Personales | Informacion Personal           | Desprendible de Pago |   |            |  |
|        | Certificación Leboral          | Perfil de Talentos             | Mis Preferencias     |   |            |  |
|        | Peril De Cargo                 | Certificado de Ingresos y Rte. | Perfil de Puesto     |   |            |  |

Podrá realizar la generación del certificado laboral de acuerdo al tipo de contrato que tenga actualmente, entre las opciones encontrará: certificado laboral administrativo para término fijo y término indefinido y certificado laboral docente sin carga y con carga.

| Autoservicio de Empleados     |   |
|-------------------------------|---|
| Certificado Laboral Admin     | ^ |
| Contrato a Término Fijo       |   |
| Contrato a Término Indefinido | þ |
| Certificado Laboral Docente   | ^ |
| Sin Carga                     |   |
| Con Carga                     |   |

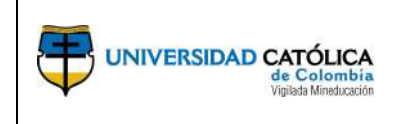

Para realizar la solicitud de generación debe realizar los siguientes pasos:

and a second second second second second

|                                                                                           | Certificado Laboral Administrativo                          |                                                                    |                                                                                   |
|-------------------------------------------------------------------------------------------|-------------------------------------------------------------|--------------------------------------------------------------------|-----------------------------------------------------------------------------------|
| Seleccione esta opción si<br>desea que la certificación<br>se anexe a la hoja de<br>vida. | ID Empleado 14385778<br>Nombre MARIO AUGUSTO ZULUAGA ARTURO | Personalizar   Buscar   <sup>63</sup>   18 Primero 0 (de 1 0 Utano | Seleccione esta opción si desea<br>que en la certificación se                     |
| Seleccione esta opción si                                                                 | 1 A TERMINO FUO INFERIOR A UN (1) AÑO                       | 07/17/2017 Activo                                                  | incluya el salario.                                                               |
| a algún destinatario en<br>particular.                                                    | Céceire Car<br>Céceire Anexar a Hoja de vida                | lecluir Salario:                                                   | De clic para generar la<br>solicitud de generación de la<br>certificación laboral |
| Registre el destinatario de<br>la certificación.                                          | Destinatario<br>Generar y Envis                             | ara R4                                                             |                                                                                   |

Al seleccionar la opción (Si), se notificará a Talento Humano para que se gestione la impresión y firma de su certificación, por el contrario, si selecciona la opción (No), solo se generará la certificación, pero no se notificará a Talento Humano para la Gestión de impresión y firma de su certificación.

|                                          | Apreciado Cola | borador (21,7)       |                                       |
|------------------------------------------|----------------|----------------------|---------------------------------------|
|                                          |                | ellelles de la lassa | ción y firma da su cortificada labora |
| ¿Desea enviar el correo electrónico a Ta | alento Humano  | solicitando la impre | sion y innia de su certificado labora |
| ¿Desea enviar el correo electrónico a Ta | alento Humano  | solicitando la Impre | ision y linna de su certificado lab   |

Posteriormente recibirá la confirmación de solicitud de generación de la certificación, la cual podrá reclamar en un término de 24 horas hábiles si se trata de una certificación laboral administrativa, si corresponde a una certificación laboral docente podrá reclamar su certificación en un término de 72 horas hábiles.

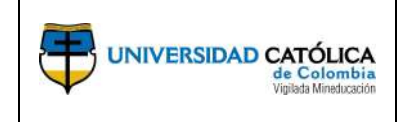

### 3.4. Formación y desarrollo

Una vez se haya ingresado a la herramienta PeopleSoft, el usuario puede realizar la creación y/o actualización de su información de perfil profesional. Para tal fin el usuario debe realizar los siguientes pasos (los campos identificados con "\*" son de obligatorio diligenciamiento):

**Perfil de Talentos:** en el menú principal del autoservicio encontrará el icono "Perfil de Talentos".

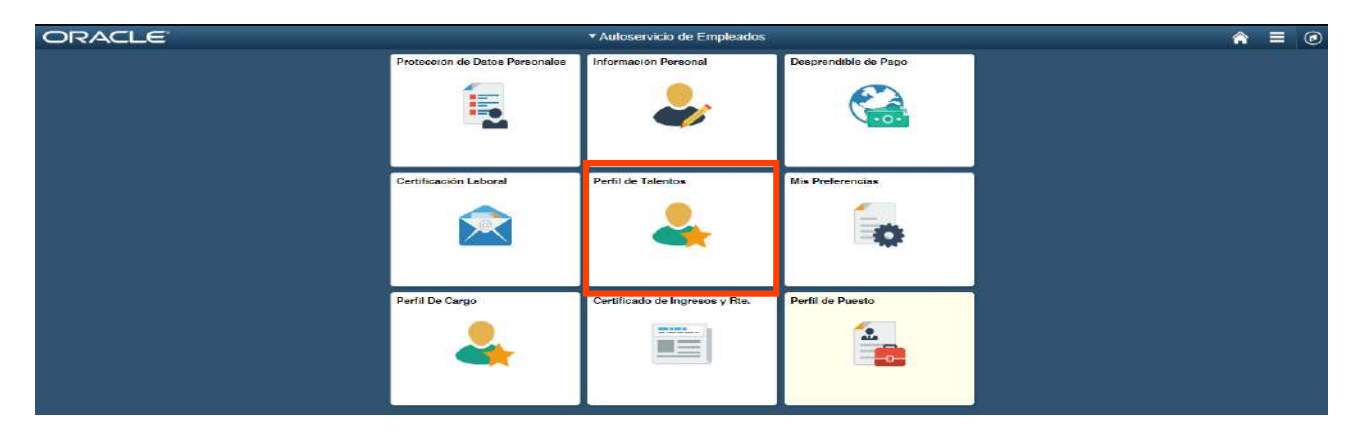

**Ingresar a la transacción requerida:** selecciona de la lista ubicada en extremo izquierdo, la transacción requerida para gestionar la actividad prevista

| < Información Personal         |      |                 | Perfil de Talentos |  |
|--------------------------------|------|-----------------|--------------------|--|
| MARIO ZULUAGA<br>ABOGADO       |      |                 |                    |  |
| Perfil Profesional             | Per  | fil profesional |                    |  |
| Formación                      | ~ Nr | hav datar       |                    |  |
| Formación Internacional        | Inc. | A limite        |                    |  |
| Experiencia                    | ~    | Andun           |                    |  |
| Proyectos                      |      |                 |                    |  |
| Distinciones a Reconocimientos |      |                 |                    |  |
| Asociaciones o Gremios         |      |                 |                    |  |
| Producción Bibliográfica       | ~    |                 |                    |  |
| Producción Técnica Tecnológica | ~    |                 |                    |  |
| Apropiación Social             | ~    |                 |                    |  |
| Actividades de Formación       |      |                 |                    |  |
| Pruebas Psicológicas           |      |                 |                    |  |
| Demás Trabajos                 |      |                 |                    |  |
| Espacio exclusivo U. Católica  | ~    |                 |                    |  |

Una vez seleccionado el ítem a crear y/o actualizar, de clic en el botón "Añadir" para desplegar el formulario.

**Nota:** tener en cuenta para los campos que presentan el icono de lupa<sup>Q</sup>, al ingresar encontrará la opción de criterios de búsqueda, en donde para realizar la búsqueda de un dato o registro, en el campo "Descripción" ingrese el símbolo de porcentaje (%) y enseguida escriba la palabra clave como se muestra a continuación.

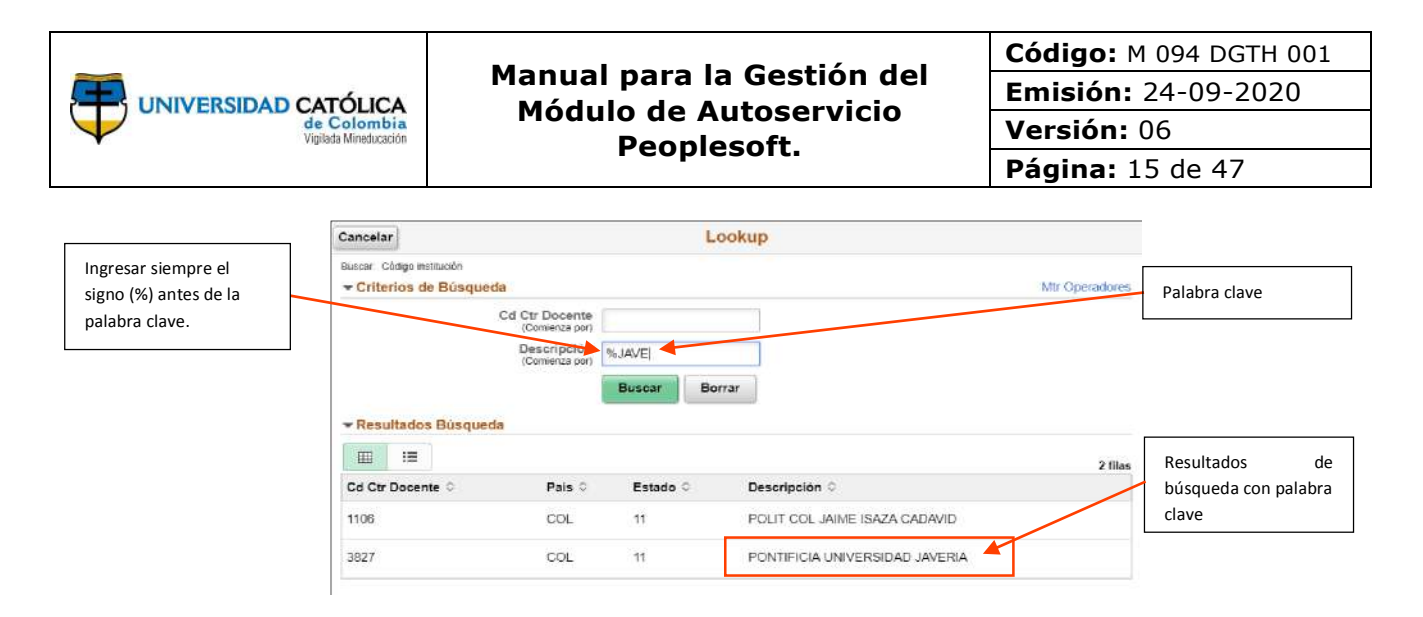

**Formación:** hace referencia a los títulos de educación formal que usted ha obtenido o se encuentra adelantando en Colombia.

**-Bachiller:** título obtenido al culminar los cuatro grados de educación básica secundaria (6° a 9°) y los dos grados de educación media (10° y 11°).

**-Universitario:** título de pregrado otorgado por una institución de educación superior.

**-Técnico profesional:** título de pregrado otorgado por una institución de educación superior.

**-Tecnológico:** título de pregrado otorgado por una institución de educación superior.

-Especialización Profesional: título de posgrado otorgado por una institución de educación superior.

-Especialización Técnica o Especialización Tecnológica: título de posgrado otorgado al cualificar o perfeccionar el ejercicio técnico o tecnológico en un área o disciplina específica.

-Maestría: título de posgrado otorgado por una institución de educación superior.

**-Doctorado:** título de más alto grado educativo otorgado por una institución de educación superior, el cual acredita la formación y la competencia para el ejercicio académico e investigativo.

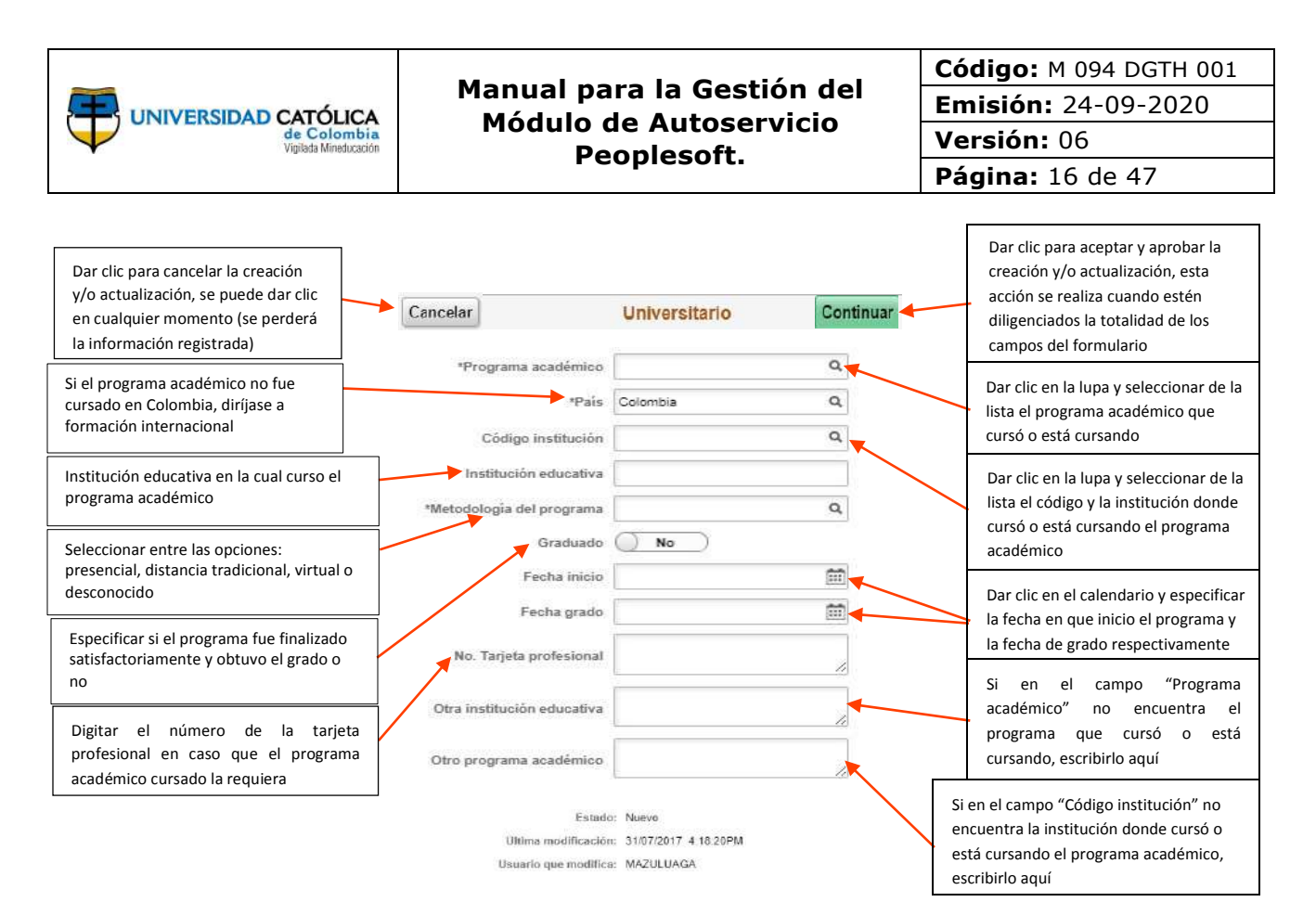

**Nota:** para registrar otra formación, dar clic en el botón continuar, luego en el botón añadir y realizar nuevamente el registro.

**Educación no formal:** hace referencia al diseño actividades de educación no formal o informal como diplomados, cursos, talleres y seminarios.

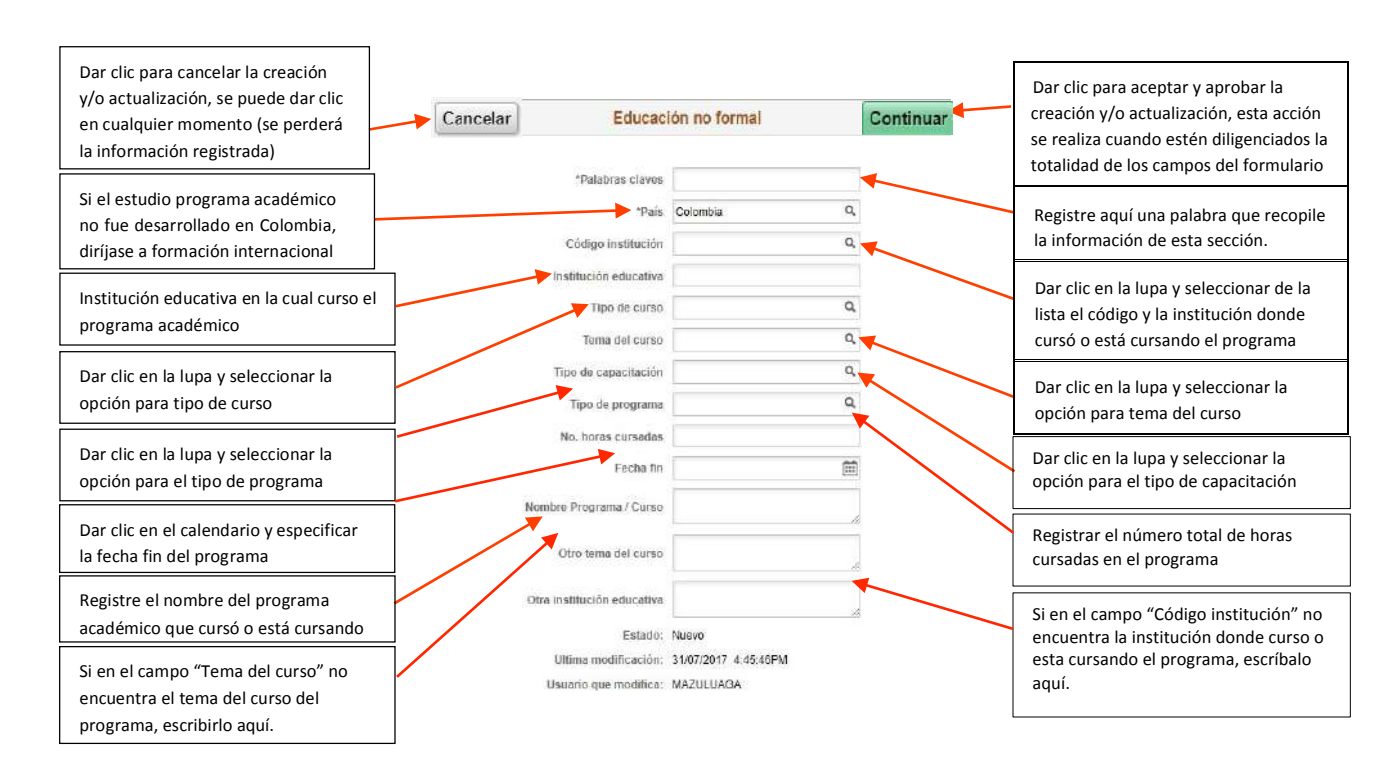

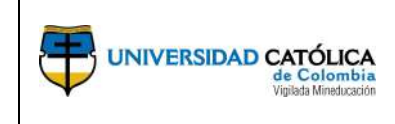

**Nota:** para registrar otra formación, dar clic en el botón continuar, luego en el botón añadir y realizar nuevamente el registro.

**Habilidades lingüísticas:** corresponde al nivel de dominio con el que se cuenta para conversar, leer o escribir en un idioma diferente al nativo.

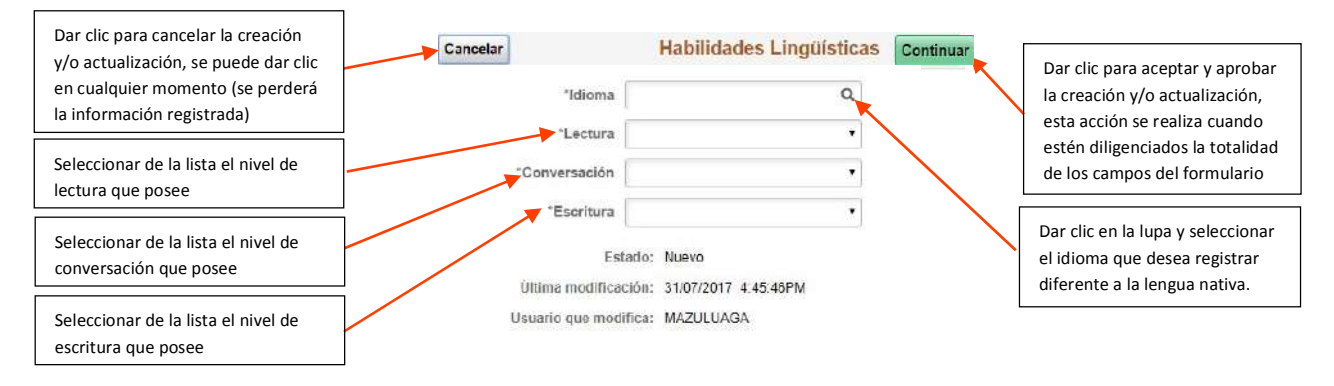

**Nota:** para registrar otro idioma, dar clic en el botón continuar, luego en el botón añadir y realizar nuevamente el registro.

**Formación internacional:** corresponde a los títulos académicos otorgados por una institución de educación extranjera.

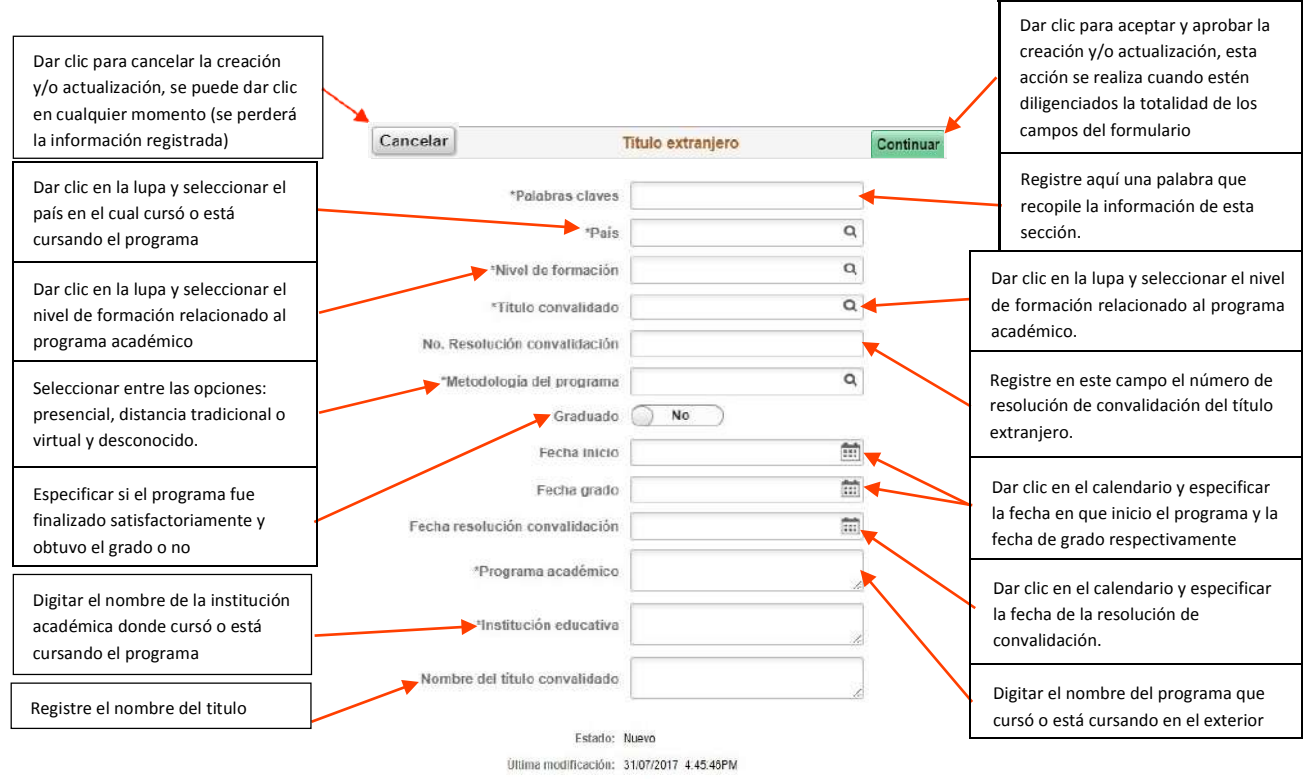

Ultima modificación: 31/07/2017 4.45.46P Usuario que modifica: MAZULUAGA

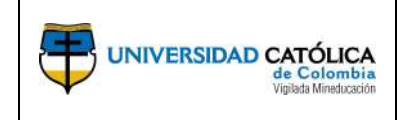

**Nota:** para registrar otra formación internacional, dar clic en el botón continuar, luego en el botón añadir y realizar nuevamente el registro.

**Experiencia:** hace referencia a la experiencia adquirida como profesor en instituciones de educación superior y a la de carácter profesional, relacionada con sus títulos académicos, a partir de la fecha de obtención de su título de pregrado.

**Experiencia profesional:** hace referencia a la experiencia profesional, a excepción de la docencia en educación superior, directamente relacionada con su formación académica.

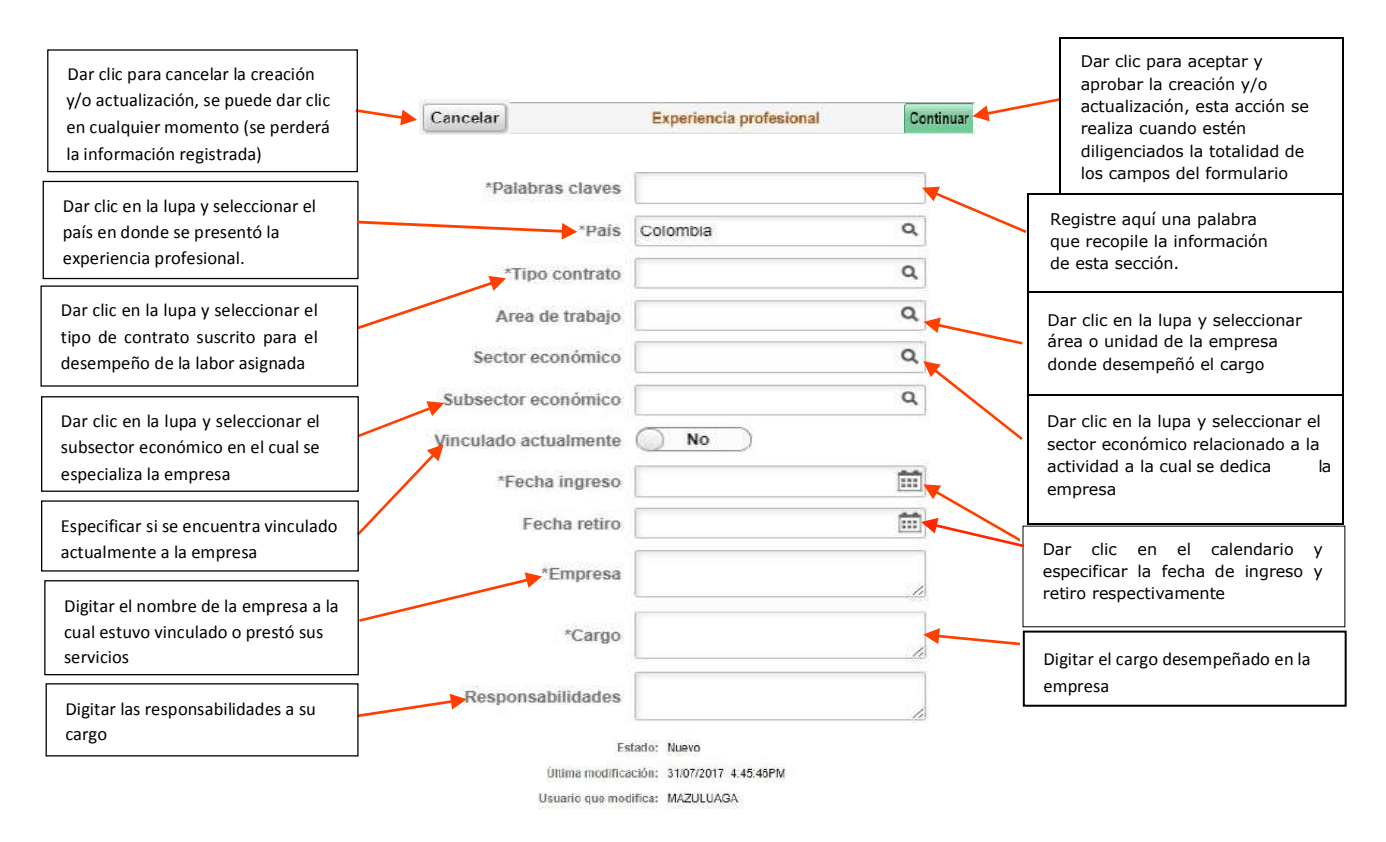

**Nota:** para registrar otra experiencia, dar clic en el botón continuar, luego en el botón añadir y realizar nuevamente el registro.

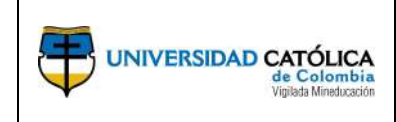

**Experiencia docente:** hace referencia, exclusivamente, a la experiencia como profesor, en cualquier modalidad de contratación, en instituciones de educación superior.

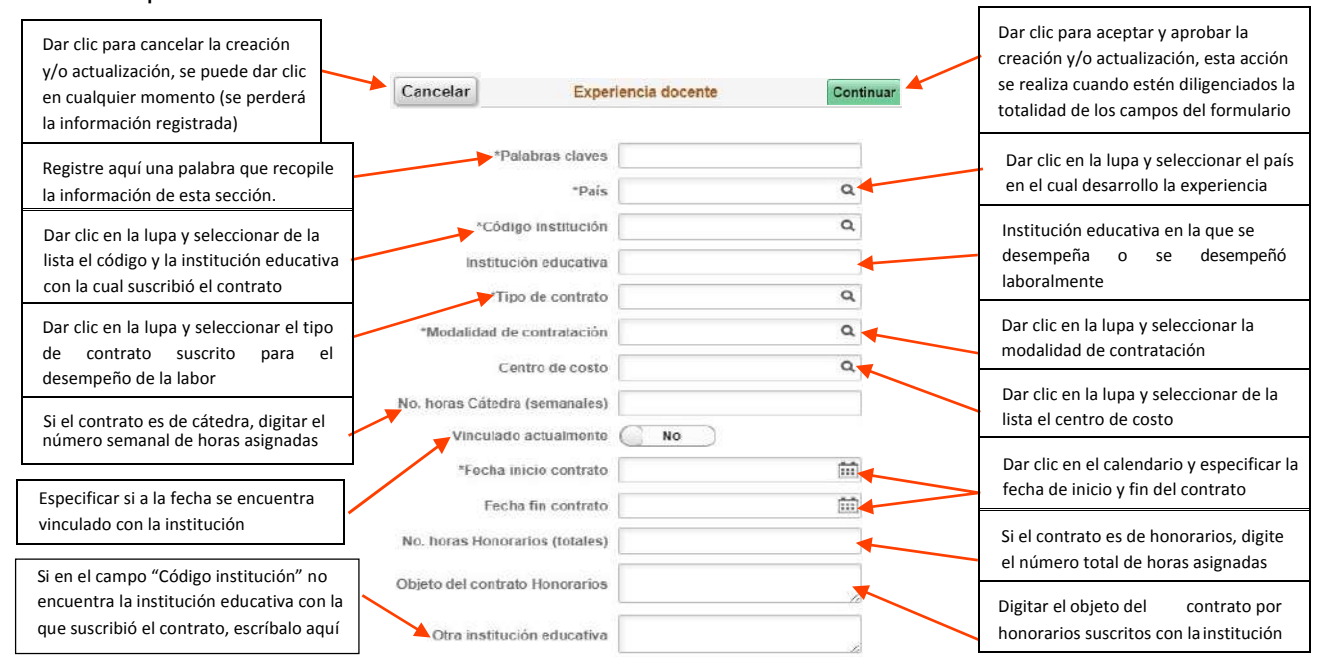

**Nota:** para registrar otra experiencia, dar clic en el botón continuar, luego en el botón añadir y realizar nuevamente el registro.

**Proyectos:** corresponde a la experiencia adquirida en la participación de proyectos (académicos, sociales, empresariales, etc.)

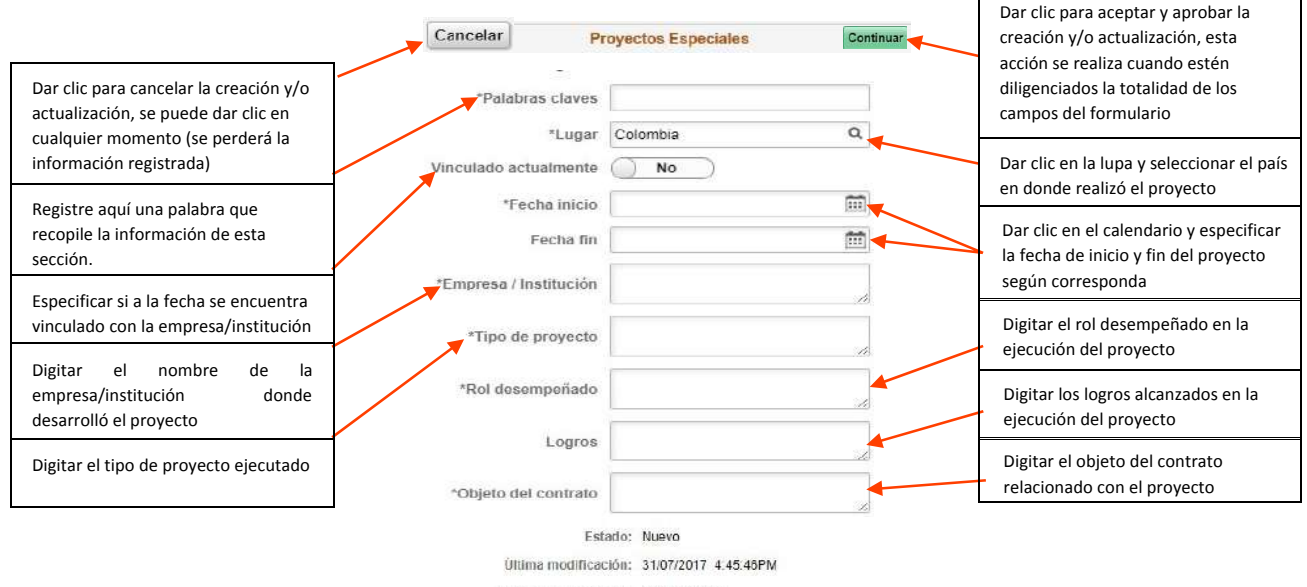

Usuario que modifica: MAZULUAGA

**Nota:** para registrar otro proyecto, dar clic en el botón continuar, luego en el botón añadir y realizar nuevamente el registro.

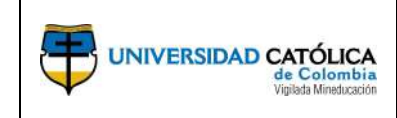

Código: M 094 DGTH 001 Emisión: 24-09-2020 Versión: 06 Página: 20 de 47

**Distinciones y reconocimientos:** corresponden a premios o distinciones otorgadas por instituciones u organizaciones públicas o privadas, que utilizan parámetros de excelencia, para reconocer la productividad, aportes, gestión e impacto de la docencia, investigación, desarrollo tecnológico o proyección social en un campo del conocimiento. En esta categoría también se incluyen las invitaciones realizadas a los profesores, provenientes de instituciones de educación superior o centros de investigación legalmente reconocidos, para realizar actividades de docencia o investigación bajo la figura de profesor invitado. También aplica para aquellos premios o distinciones recibidos por el personal administrativo en mérito al excelente desempeño de sus funciones y gestión.

| Dar clic para cancelar la creación y/o<br>actualización, se puede dar clic en<br>cualquier momento (se perderá la<br>información registrada) | Cancelar Distinciones o reconocimientos  Palabras claves País                              | Continuar Di<br>Cr<br>Se<br>Ia<br>fo | ar clic para aceptar y aprobar la<br>eación y/o actualización, esta acción<br>e realiza cuando estén diligenciados<br>totalidad de los campos del<br>ormulario |
|----------------------------------------------------------------------------------------------------|--------------------------------------------------------------------------------------------|--------------------------------------|----------------------------------------------------------------------------------------------------|
| Registre aquí una palabra que                                                                                                    | *Âmbito                                                                                    | Q Di                                 | ar clic en la lupa y seleccionar el país                                                                                                    |
| recopile la información de esta                                                                                                    |                                                                                            | er                                   | n donde recibió la distinción o                                                                                                    |
| sección.                                                                                                    |                                                                                            | re                                   | econocimiento                                                                                                    |
| Dar clic en la lupa y seleccionar el                                                                                                    | *Otorgado por                                                                              | Dù                                   | ar clic en el calendario y especificar la                                                                                                    |
| ámbito, si es de carácter nacional o                                                                                                    |                                                                                            | fe                                   | ccha en la que recibió la distinción y/o                                                                                                    |
| internacional                                                                                                    |                                                                                            | re                                   | cconocimiento                                                                                                    |
| Digitar el nombre de la distinción y/o<br>reconocimiento                                                                                     | Estado: Nuevo<br>Última modificación: 31/07/2017 4:45:4<br>Usuario que modifica: MAZULUAGA | 6PM di                               | igitar el nombre de quien otorga la<br>istinción y/o reconocimiento                                                                                            |

**Nota:** para registrar otra distinción y/o reconocimiento, dar clic en el botón continuar, luego en el botón añadir y realizar nuevamente el registro.

**Asociaciones o gremios:** corresponde a la participación de personas naturales, jurídicas, o ambas en actividades que les son comunes, en razón de su profesión, oficio, etc.

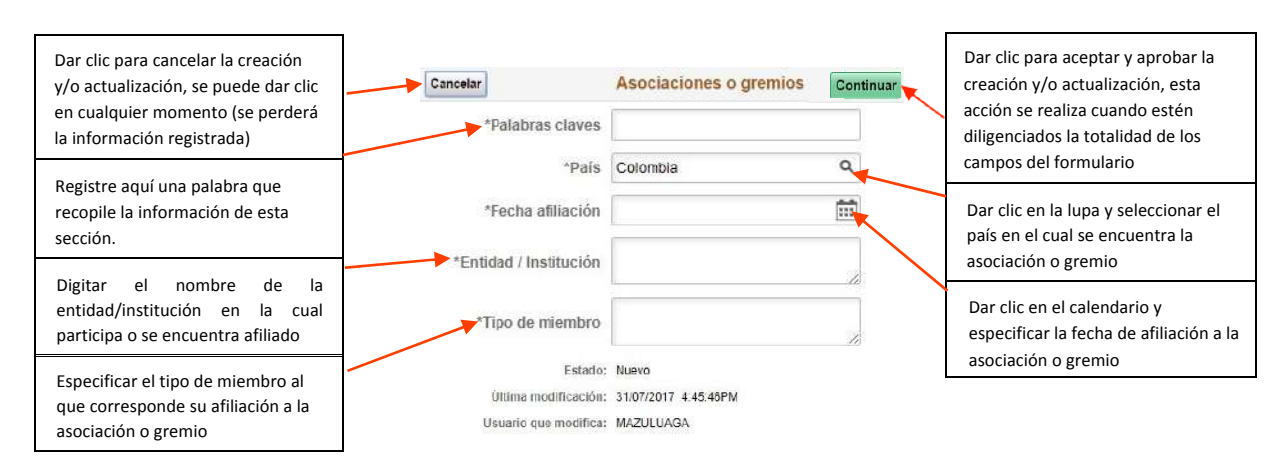

**Nota:** para registrar otra asociación o gremio, dar clic en el botón continuar, luego en el botón añadir y realizar nuevamente el registro.

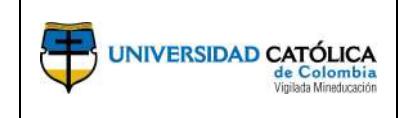

#### Producción bibliográfica

Se considera producción bibliográfica a aquellos aportes significativos al estado del arte de un área de conocimiento, que han sido discutidos y validados para llegar a ser incorporados a la discusión científica, al desarrollo de las actividades de investigación, al desarrollo tecnológico y que pueden ser fuente de innovaciones.

**Artículo:** se entiende por artículo de investigación a la producción original e inédita publicada en una revista de contenido científico, tecnológico o académico, producto de procesos de investigación, reflexión o revisión, que ha sido objeto de evaluación por pares y avalado por estos como un aporte significativo al conocimiento del área. En esta definición no se incluyen contribuciones como: las publicaciones no derivadas de investigación, los resúmenes, las comunicaciones a congresos, las ponencias, las cartas al editor de una revista, las reseñas de libros, las bibliografías, los boletines institucionales, las notas editoriales, las necrologías, las noticias o las traducciones de artículos ya publicados en otro medio, columnas de opinión o coyuntura y similares (Departamento Administrativo de Ciencia, Tecnología e Innovación - Colciencias, 2016).

La Universidad reconoce artículos de investigación publicados en revista cuartilada en SCOPUS, en WoS o indexada y categorizada en Publindex.

**Nota:** Si los documentos a actualizar son a nombre la Universidad Católica de Colombia debe enviar el soporte del mismo e indicar la actividad académica sobre la cual se hizo el producto, esta información será ingresada, una vez la Dirección Central de Investigaciones certifique que efectivamente están a nombre de la Institución, recuerde que no se puede ingresar ninguna información en la sección "Espacio exclusivo U.Católica.

Si usted tiene dudas si la revista en la que publicó el artículo de investigación se encontraba indexada al momento de su publicación, puede ingresar a los siguientes enlaces de acceso público:

http://www.scimagojr.com/journalsearch.php

https://scienti.minciencias.gov.co/publindex/#/revistasPublindex/buscador

**Nota:** en caso que el artículo haya sido publicado en una revista NO indexada, ingrese los datos de su publicación en la pestaña "Otro artículo publicado"

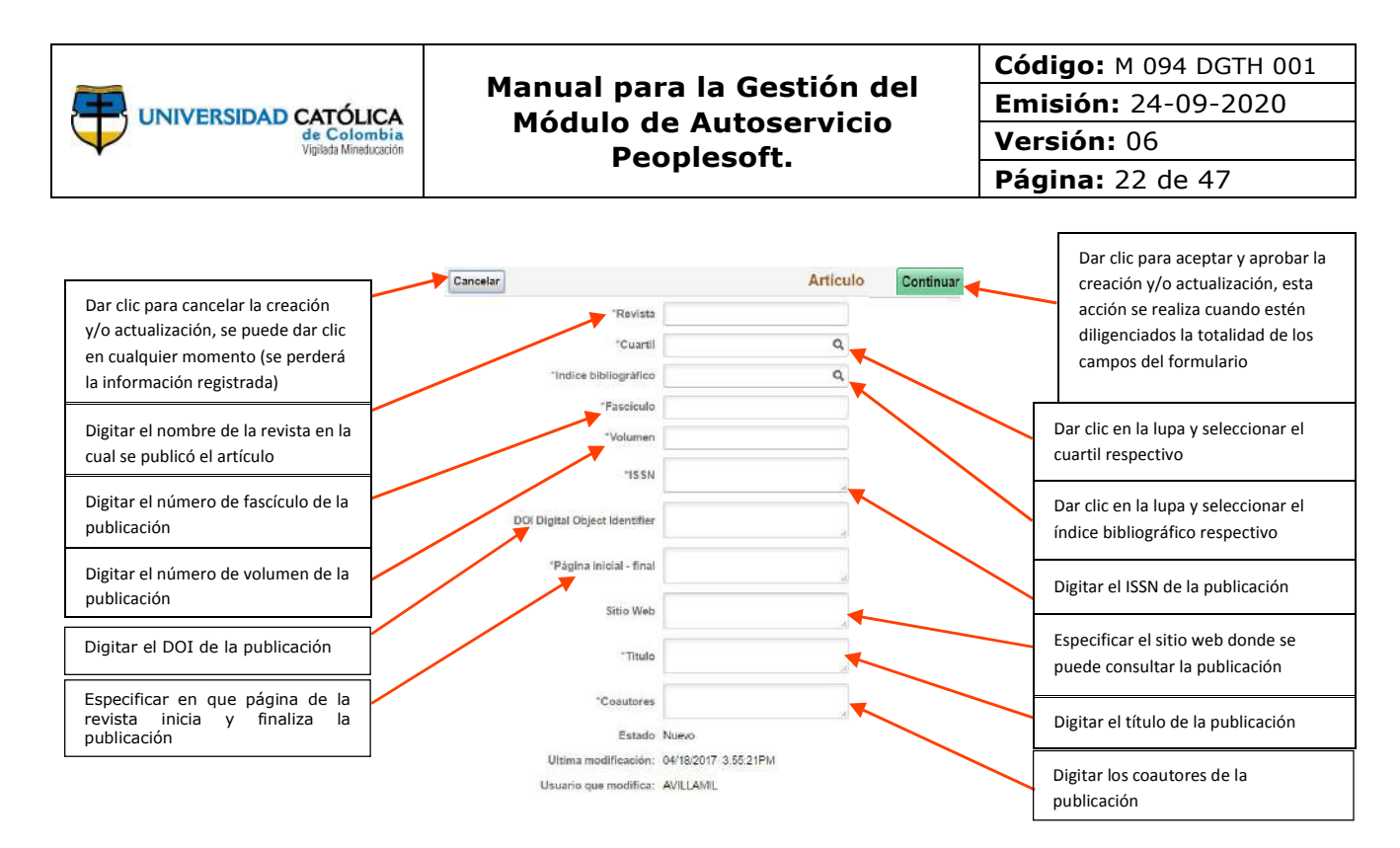

**Libro resultado de investigación:** es una publicación inédita resultado de procesos de investigación que, en dos o más procesos de evaluación por pares académicos, ha sido seleccionada por sus cualidades científicas como un documento que hace un aporte significativo al estado del arte en un área específica de conocimiento. Estas publicaciones deben haber pasado por procedimientos editoriales que garanticen su normalización bibliográfica.

En esta definición de libro resultado de investigación, no están contempladas las siguientes publicaciones, aún en el caso de que hayan pasado por un proceso de evaluación por pares académicos: resúmenes, estados del arte, presentación de hallazgos de investigaciones no concluidas, libros de texto, libros de apoyo pedagógico, libros de enseñanza de idiomas, entrevistas; manuales, guías, cartillas, ensayos, ponencias, memorias de eventos, libros de poesía y novelas, ni traducciones. (Departamento Administrativo de Ciencia, Tecnología e Innovación - Colciencias, 2016)

La Universidad reconoce los libros de investigación que han sido publicados por la Editorial de la Universidad Católica de Colombia, por una editorial que ha sido reconocida por COLCIENCIAS o que aparecen en el Book Citation Index (BCI) de ISI.

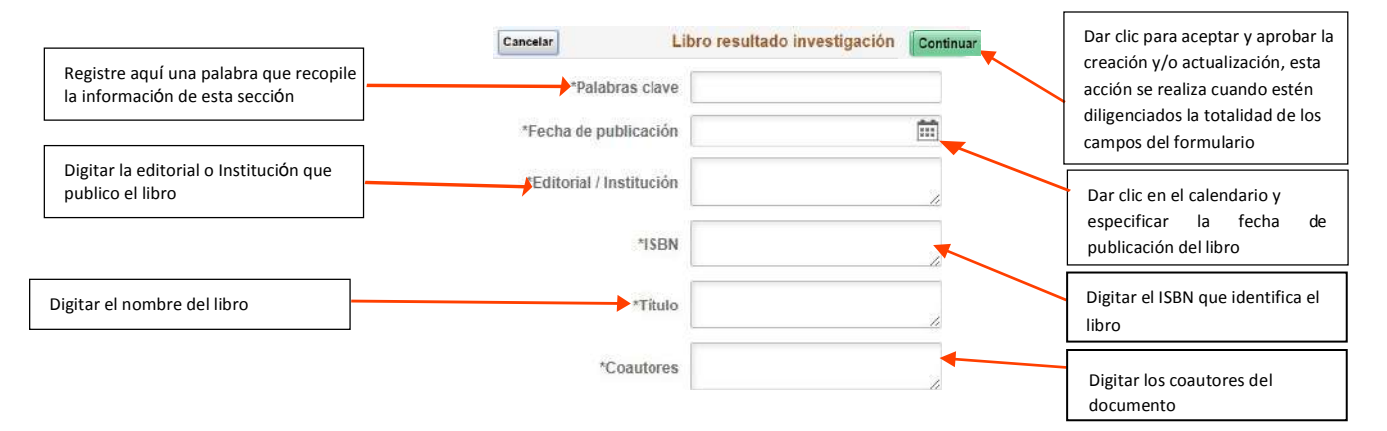

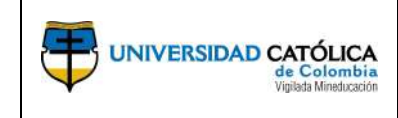

**Nota:** para registrar otro libro, dar clic en el botón continuar, luego en el botón añadir y realizar nuevamente el registro.

**Capítulo en libro resultado de Investigación:** es una publicación original e inédita, resultado de procesos de investigación, que forma parte de un libro de colaboración conjunta. El libro que contiene el capítulo cuenta con las cualidades exigidas, en el presente instructivo a un libro de investigación.

En la definición de capítulo en libro resultado de investigación, no están contempladas las siguientes publicaciones, aún en el caso de que hayan pasado por un proceso de evaluación por pares académicos: resúmenes, estados del arte; presentación de hallazgos de investigaciones no concluidas; libros de texto; libros de apoyo pedagógico; libros de enseñanza de idiomas; entrevistas; manuales; guías, cartillas; ensayos; ponencias; memorias de eventos; libros de poesía y novelas; ni traducciones. (Departamento Administrativo de Ciencia, Tecnología e Innovación - Colciencias, 2016)

La Universidad reconoce los capítulos contenidos en libros de investigación que han sido publicados por una editorial universitaria colombiana o que aparecen en el Book Citation Index (BCI) de ISI.

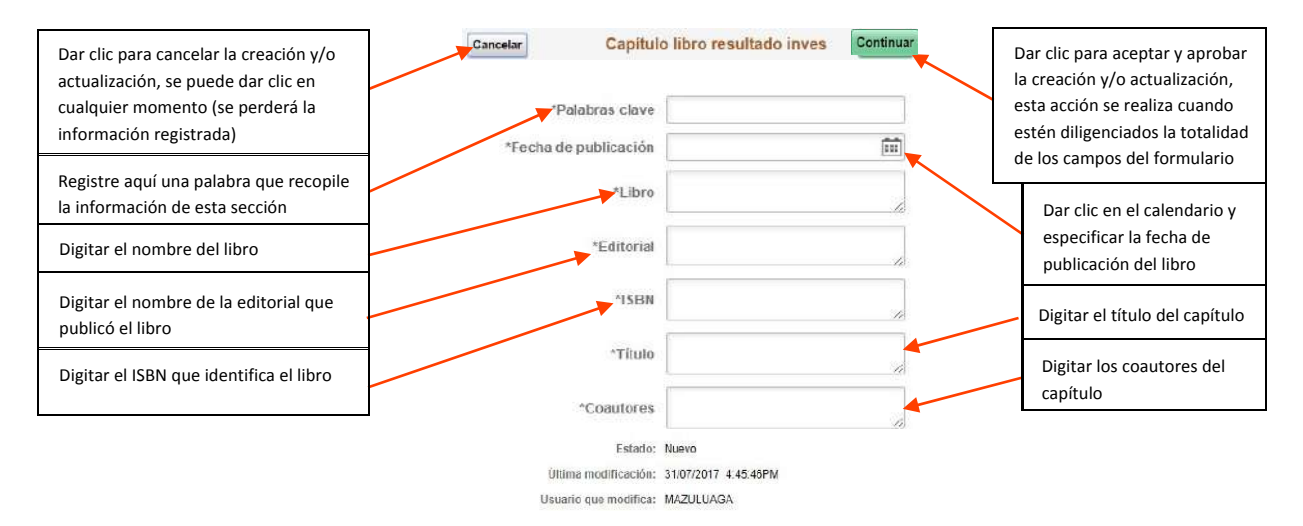

**Nota:** para registrar otro capítulo de libro, dar clic en el botón continuar, luego en el botón añadir y realizar nuevamente el registro.

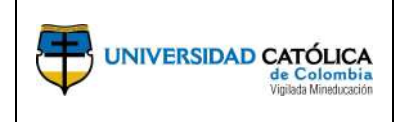

**Documento divulgativo:** es una publicación de tipo institucional cuyo propósito es compilar y presentar trabajos sobre asuntos científicos y académicos con fines divulgativos.

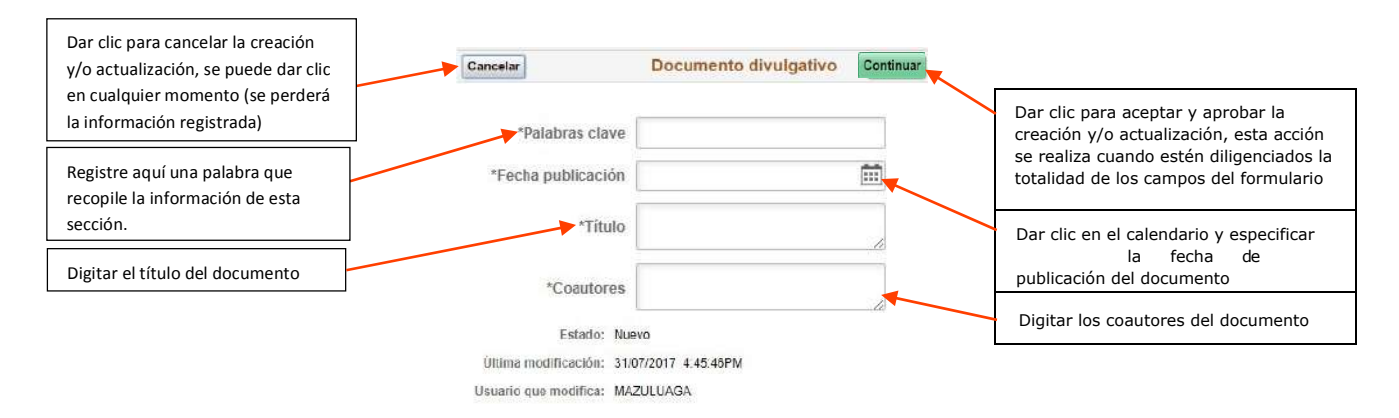

**Nota:** para registrar otro documento, dar clic en el botón continuar, luego en el botón añadir y realizar nuevamente el registro.

**Otro artículo publicado:** hace referencia a las publicaciones realizadas en revistas respaldadas por una institución académica o científica que no se encuentran indexadas o que aparecen indexadas en otras bases diferentes a las del artículo de investigación.

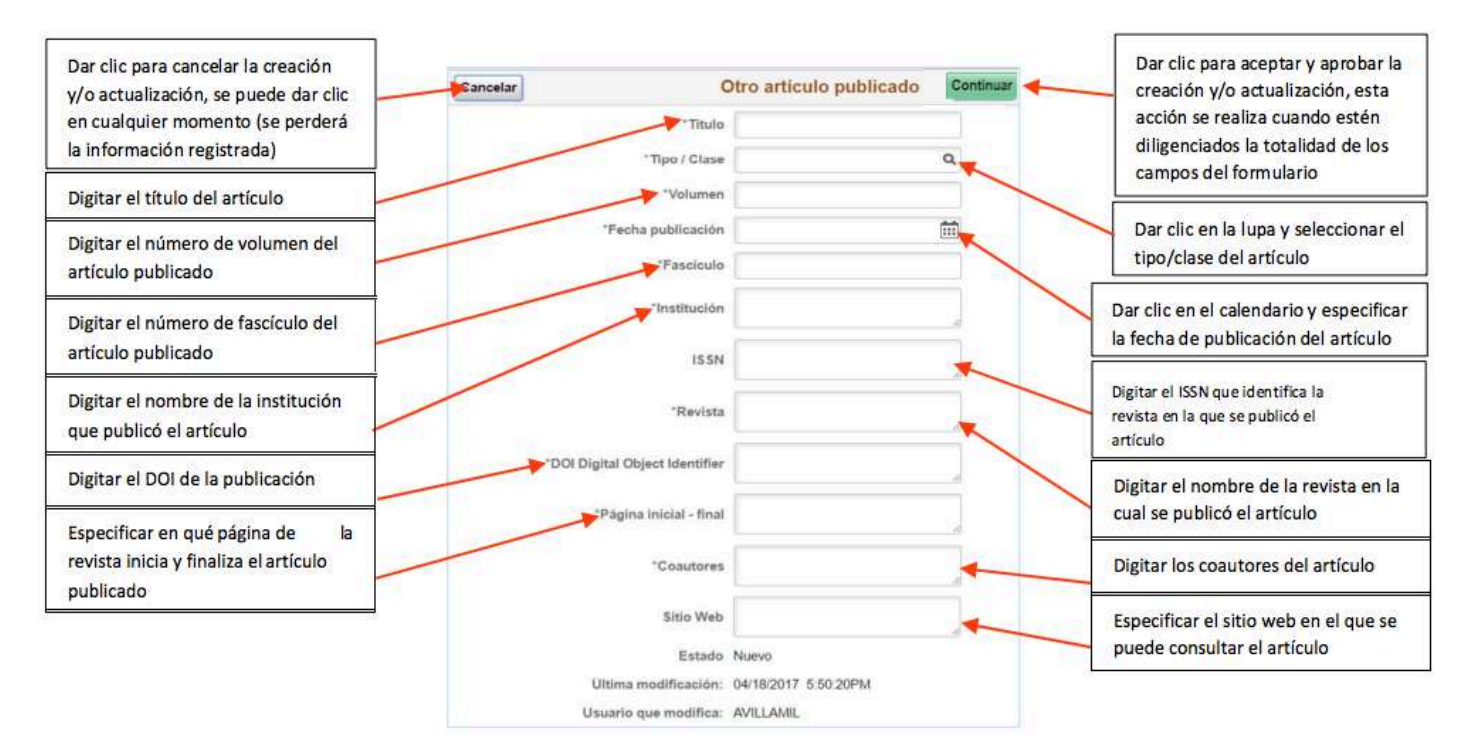

**Nota:** para registrar otro artículo, dar clic en el botón continuar, luego en el botón añadir y realizar nuevamente el registro.

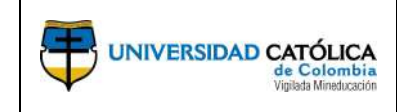

**Producción técnica tecnológica:** estos productos dan cuenta de la generación de ideas, métodos y herramientas que impactan el desarrollo económico y generan transformaciones en la sociedad. En el desarrollo de estos métodos y herramientas está implícita la investigación que genera el conocimiento enfocado en la solución de problemas sociales, técnicos y económicos.

Los productos técnicos tecnológicos son aquellos productos registrados ante las entidades que para tal fin han sido establecidas.

**Diseño Industrial:** Es toda forma externa o apariencia estética de elementos funcionales o decorativos que sirven de patrón para su producción en la industria, manufactura o artesanía, de forma que dan valor agregado al producto y generan diferenciación y variedad en el mercado.

La Universidad sólo reconoce los diseños industriales que cuenten con un número de registro asignado por una institución autorizada (Superintendencia de Industria y Comercio).

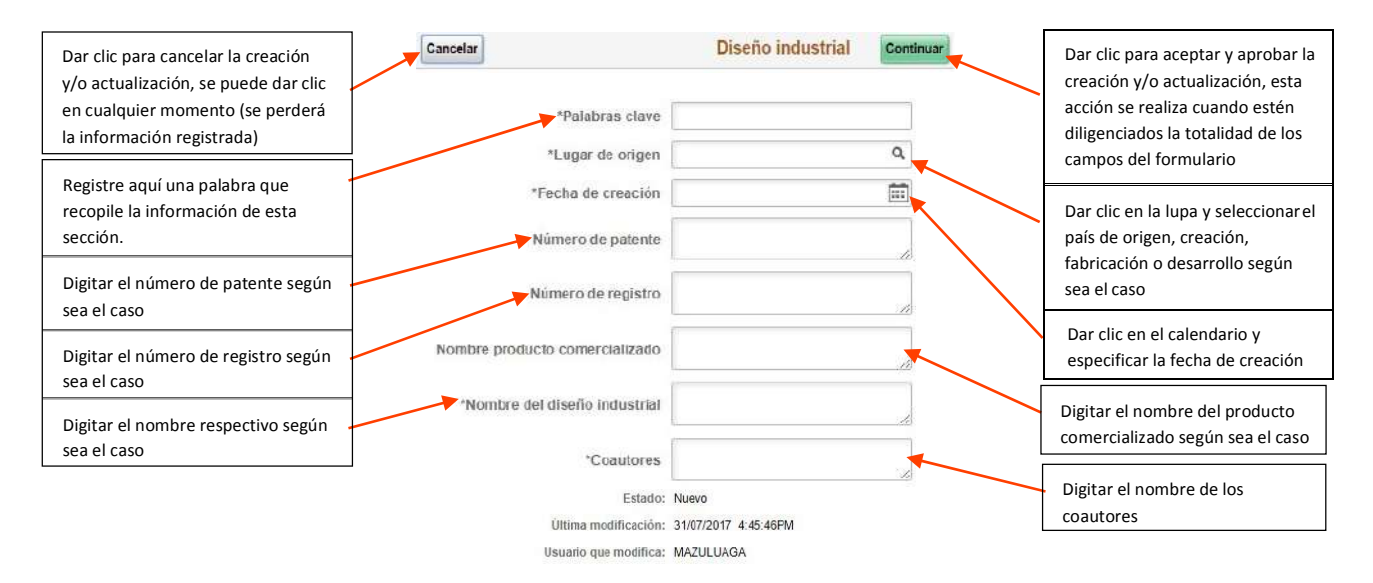

**Nota:** para registrar otro ítem, dar clic en el botón continuar, luego en el botón añadir y realizar nuevamente el registro.

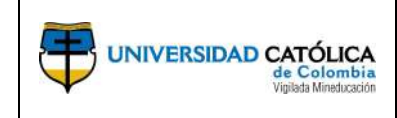

**Esquema de Trazado de Circuito Integrado:** Es un dispositivo en el que ciertos elementos con funciones eléctricas están montados en un sustrato común como silicona pura. Estos componentes están conectados de manera que el circuito integrado pueda controlar la corriente eléctrica y de esta manera, rectificarla o ampliarla.

La Universidad sólo reconoce esquemas de circuito integrado que cuenten con un número de registro asignado por una institución autorizada (Superintendencia de Industria y Comercio).

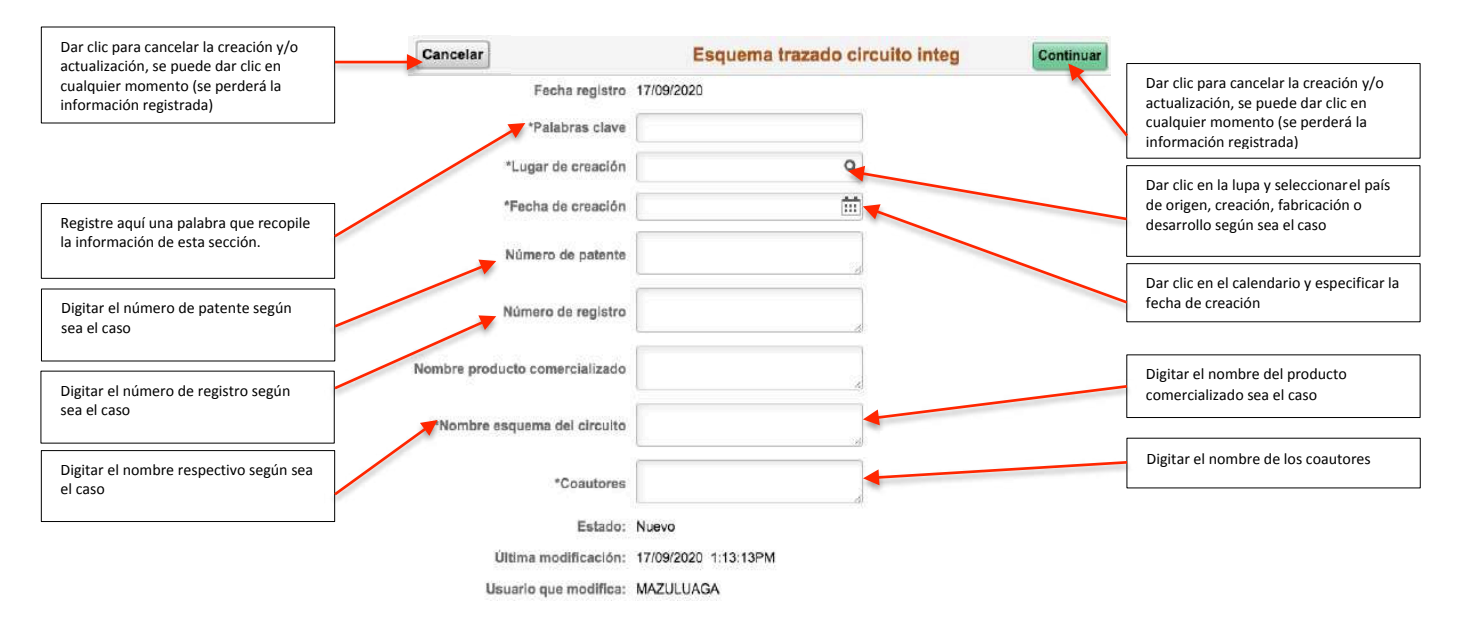

**Nota:** para registrar otro ítem, dar clic en el botón continuar, luego en el botón añadir y realizar nuevamente el registro.

**Planta Piloto:** Se entiende por planta piloto al proceso que consiste en partes específicas ensambladas que operan como un todo armónico con el propósito de reproducir, a escala, procesos productivos.

La Universidad sólo reconoce las plantas piloto que cuenten con un número de registro asignado por la institución financiadora.

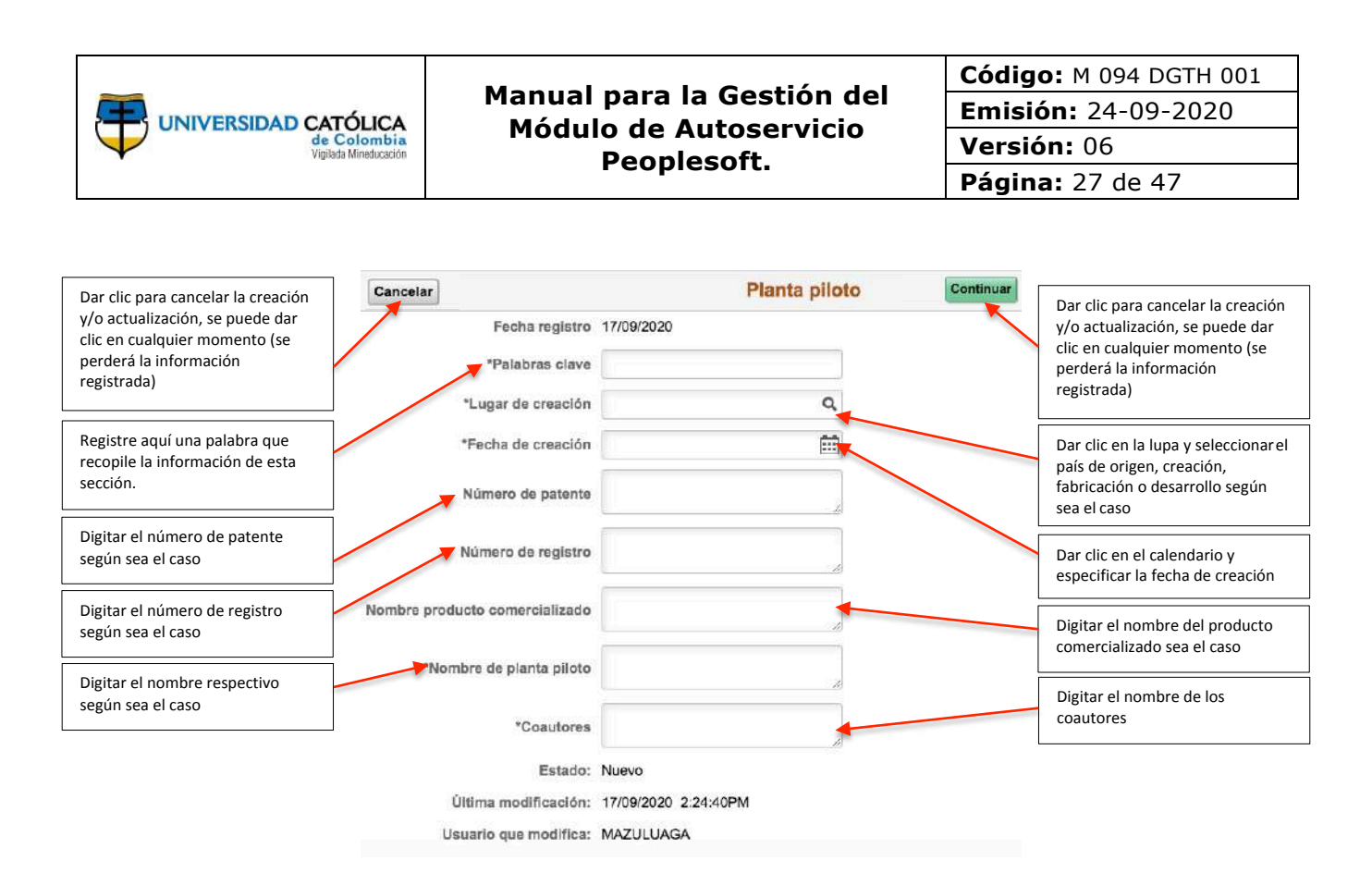

**Nota:** para registrar otro ítem, dar clic en el botón continuar, luego en el botón añadir y realizar nuevamente el registro.

**Prototipo:** Un prototipo es un modelo original construido que posee todas las características técnicas y de funcionamiento del nuevo producto.

La Universidad sólo reconoce los prototipos que cuenten con un número de registro asignado por la institución financiadora.

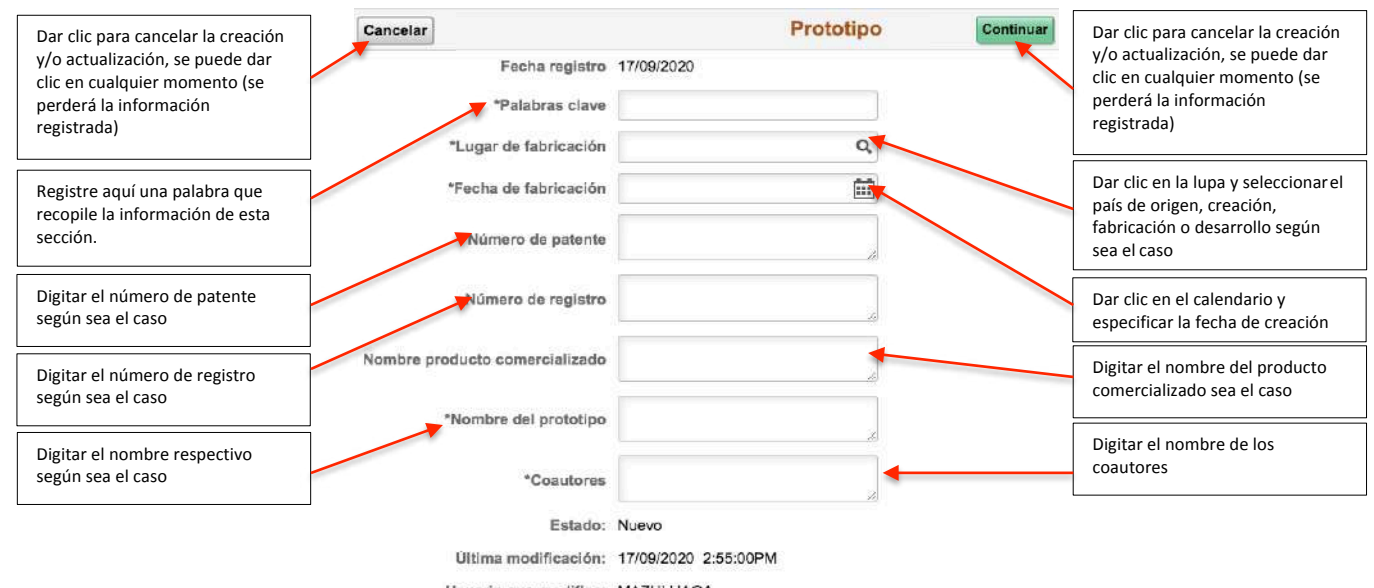

Usuario que modifica: MAZULUAGA

**Nota:** para registrar otro ítem, dar clic en el botón continuar, luego en el botón añadir y realizar nuevamente el registro.

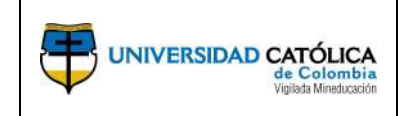

Código: M 094 DGTH 001 Emisión: 24-09-2020 Versión: 06 Página: 28 de 47

**Software:** Es la suma total de los programas de cómputo, procedimientos, reglas, documentación técnica y de usuarios y datos asociados que forman parte de las operaciones de un sistema de cómputo, cuyo propósito es el de apoyar el procesamiento de información.

La Universidad sólo reconoce el software que cuente con la descripción de las etapas de análisis, diseño, implementación y validación y que tenga un número de registro asignado por una institución autorizada (Dirección Nacional de Derechos de Autor).

| Dar clic para cancelar la creación<br>y/o actualización, se puede dar<br>clic en cualquier momento (se<br>perderá la información<br>registrada) | Cancelar<br>Fecha registro<br>*Palabras clave<br>*País de desarrollo | Software             | Continuar | Dar clic para cancelar la creación<br>y/o actualización, se puede dar<br>clic en cualquier momento (se<br>perderá la información<br>registrada) |
|----------------------------------------------------------------------------------------------------|----------------------------------------------------------------------|----------------------|-----------|----------------------------------------------------------------------------------------------------|
| Registre aquí una palabra que<br>recopile la información de esta<br>sección.                                                                    | *Fecha inicio desarrollo                                             |                      |           | Dar clic en la lupa y seleccionarel<br>país de origen, creación,<br>fabricación o desarrollo según<br>sea el caso                               |
| Digitar el número de patente según sea el caso                                                                                                  | Número de registro                                                   |                      |           | Dar clic en el calendario y<br>especificar la fecha de<br>creación                                                                              |
| Digitar el número de registro<br>según sea el caso                                                                                              | Nombre del software                                                  |                      |           | Digitar el nombre del producto comercializado sea el caso                                                                                       |
| según sea el caso                                                                                                    | *Coautores                                                           | Nievo                |           | Digitar el nombre de los<br>coautores                                                                                                    |
|                                                                                                    | Última modificación:                                                 | 17/09/2020 3:10:42PM |           |                                                                                                    |

Usuario que modifica: MAZULUAGA

**Nota:** para registrar otro ítem, dar clic en el botón continuar, luego en el botón añadir y realizar nuevamente el registro.

**Empresa de base tecnológica:** se entiende por spin off a una empresa de base tecnológica, nacida de la actividad investigativa, cuyo origen es académico o empresarial.

Para que la Universidad reconozca una empresa de base tecnológica esta debe contar con toda la reglamentación exigida por la ley y debe tener productos en el mercado.

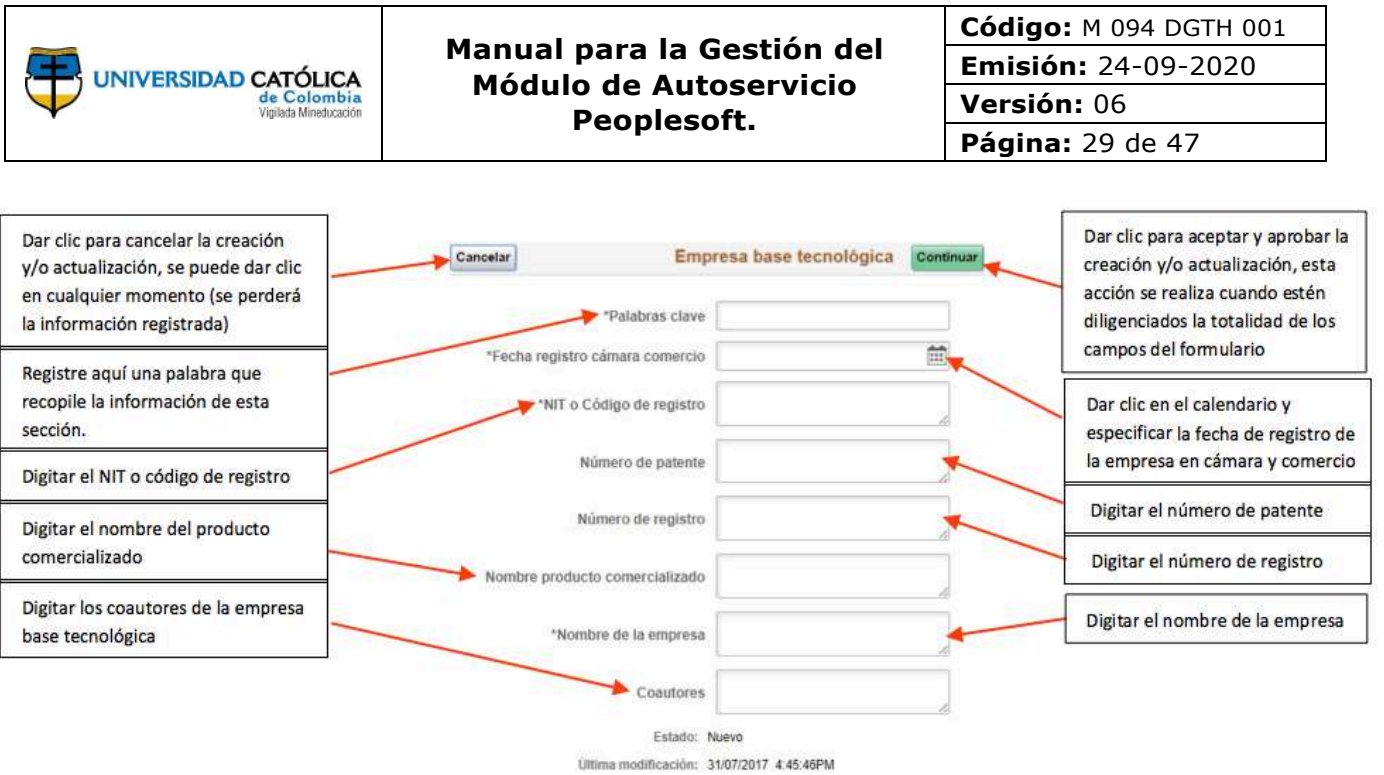

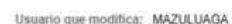

**Nota:** para registrar otra empresa, dar clic en el botón continuar, luego en el botón añadir y realizar nuevamente el registro.

#### Innovación en Procesos, Servicios e Innovación en la Gestión Empresarial:

**Procesos y servicios:** se refiere a procesos significativamente mejorados en todos los sectores de la economía (no protegidos por patentes o procesos de protección), incluidos los que lo son, únicamente, para la propia empresa.

La Universidad sólo reconoce las innovaciones en procedimientos o servicios cuando han sido implementadas por alguna empresa legalmente constituida.

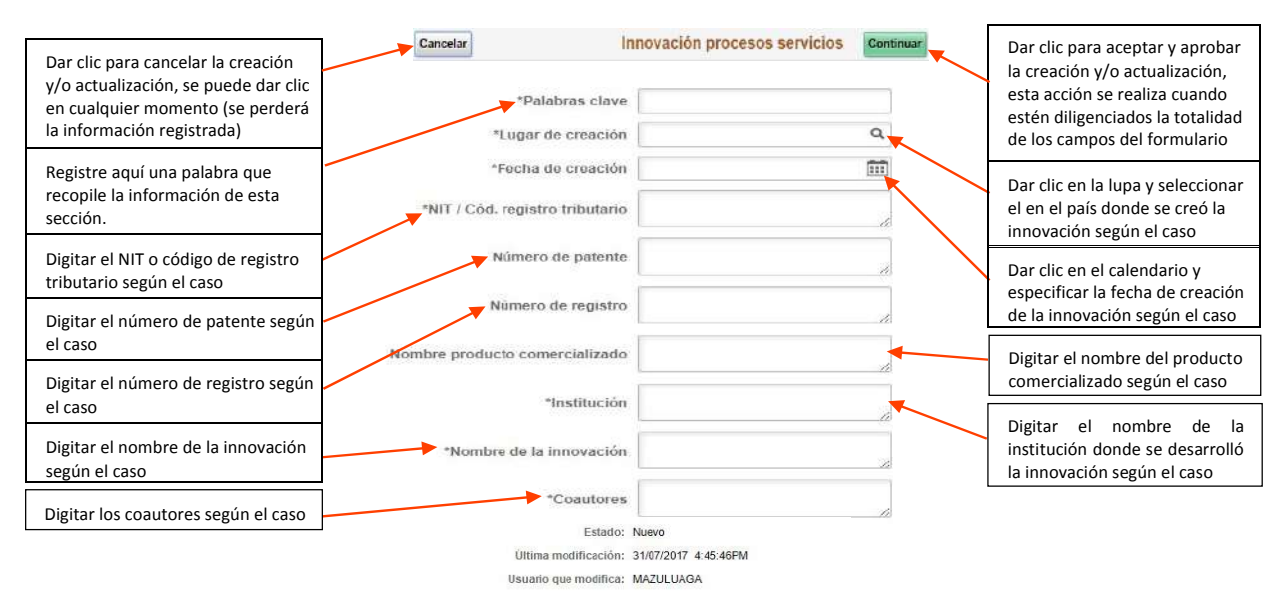

**Nota:** para registrar otra innovación, dar clic en el botón continuar, luego en el botón añadir y realizar nuevamente el registro.

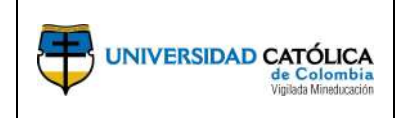

Código: M 094 DGTH 001 Emisión: 24-09-2020 Versión: 06 Página: 30 de 47

**Norma y regulación:** son aquellas que han sido emitidas por una autoridad competente y adoptadas por una comunidad específica. La Universidad reconoce regulaciones, normas o legislaciones, únicamente, en los casos en que la institución que la emitió certifique la participación del profesor en su construcción.

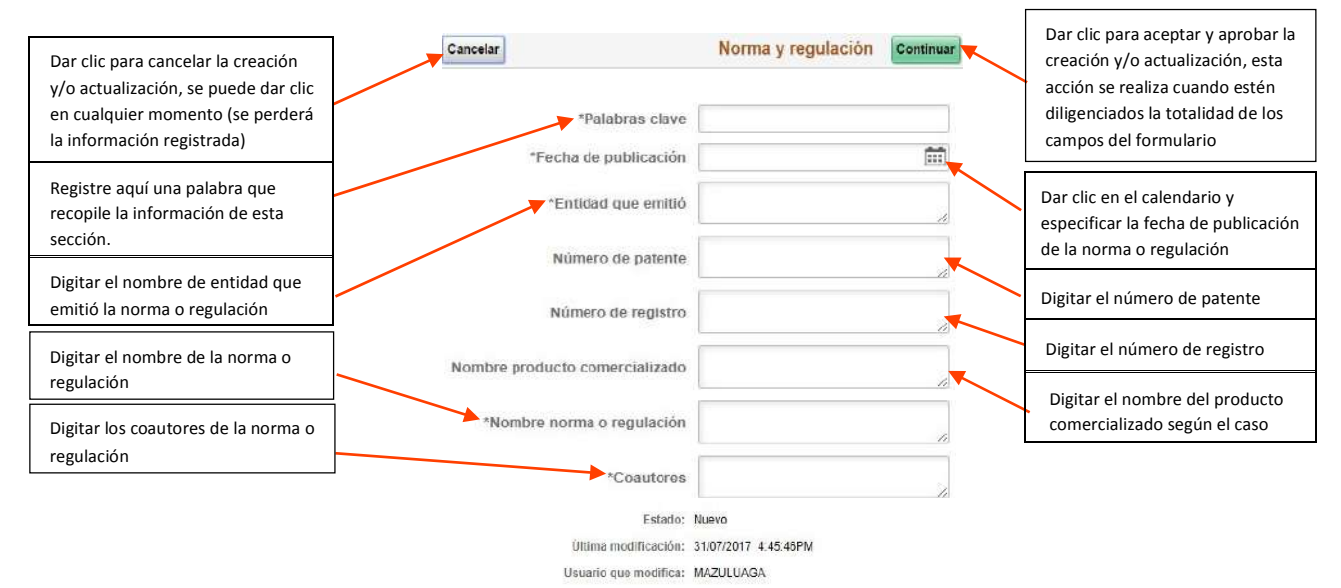

**Nota:** para registrar otra norma o regulación, dar clic en el botón continuar, luego en el botón añadir y realizar nuevamente el registro.

**Reglamento técnico:** son aquellos reglamentos de carácter obligatorio, expedido por la autoridad competente, con fundamento en la ley, que suministra requisitos técnicos, especificaciones técnicas o código de buen procedimiento.

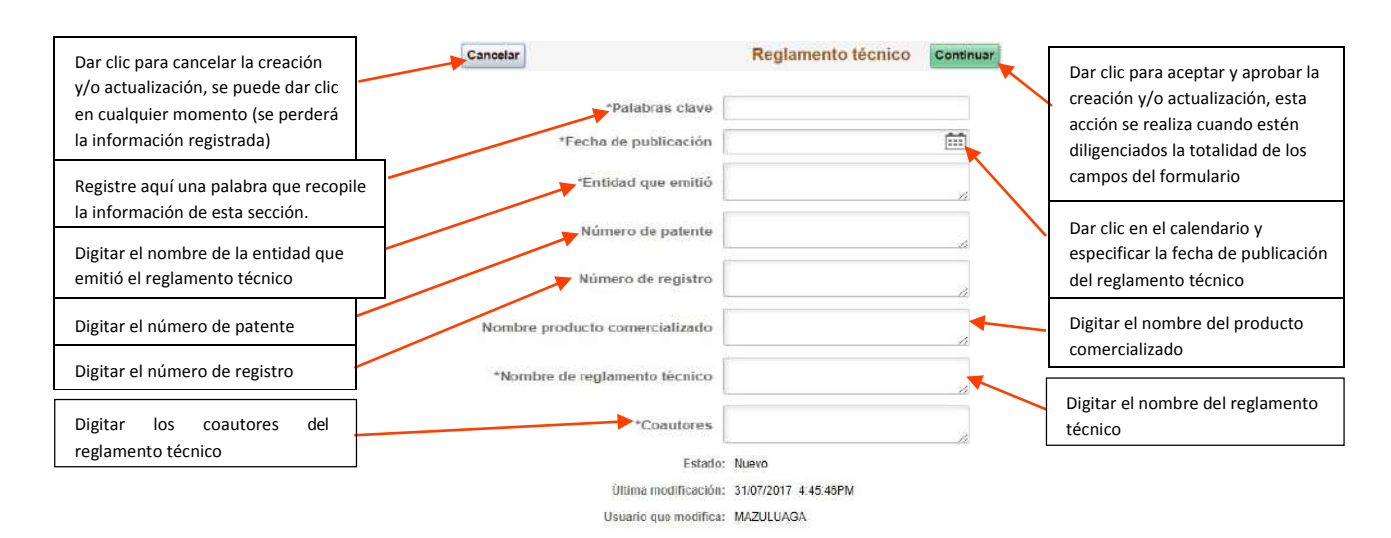

**Nota:** para registrar otro reglamento técnico, dar clic en el botón continuar, luego en el botón añadir y realizar nuevamente el registro.

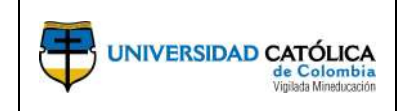

**Consultoría científica o informe técnico:** se entiende como contratos de consultoría científico - tecnológica a aquellos estudios requeridos para: i) la ejecución de un proyecto de inversión, ii) el diseño de planes y políticas de ciencia o tecnología, iii) el diagnóstico, pre factibilidad y factibilidad para programas o proyectos científicos o tecnológicos, iv) la evaluación de proyectos de ciencia o tecnología, v) el diseño de sistemas de información y servicios de procesamiento de datos de ciencia o tecnología o vi) las asesorías técnicas y de coordinación de proyectos y programas de ciencia y tecnología.

Así mismo, se entiende por informe técnico al resultado de procesos de investigación que sirven para la toma de decisiones en el Estado y que están validados por una agremiación o sociedad científica.

La Universidad sólo reconoce consultorías científico - tecnológicas que tengan un contrato firmado por la Universidad o informes técnicos que cuenten con certificación de la entidad Estatal que tomó como base el informe para la toma de decisiones.

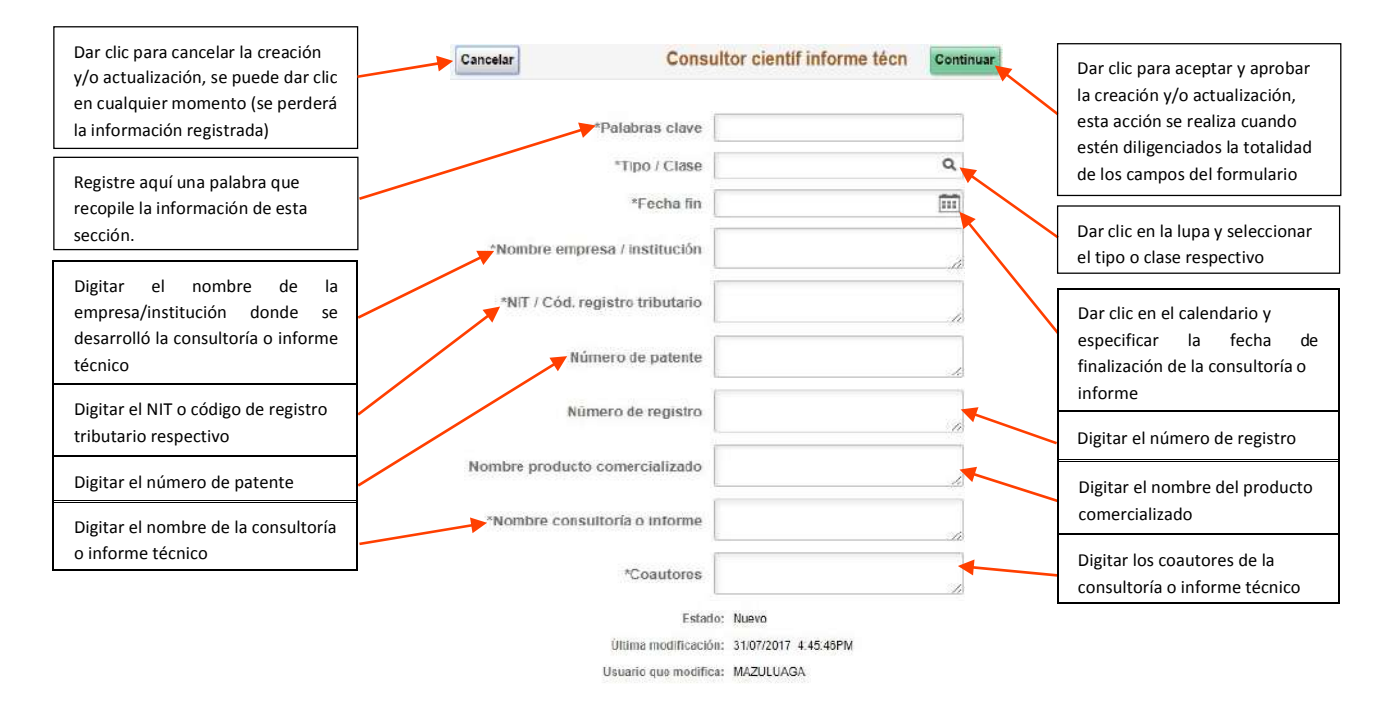

**Nota:** para registrar otra consultoría o informe, dar clic en el botón continuar, luego en el botón añadir y realizar nuevamente el registro.

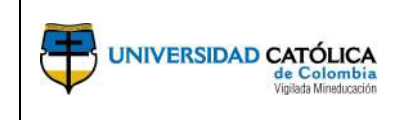

Código: M 094 DGTH 001 Emisión: 24-09-2020 Versión: 06 Página: 32 de 47

#### Apropiación social del conocimiento

La apropiación social del conocimiento se entiende como un proceso y práctica social de construcción colectiva, cuyos integrantes pueden ser individuos, organizaciones o comunidades que se involucran en interacciones tendientes a intercambiar saberes o experiencias en las que el conocimiento circula, es discutido, puesto a prueba, usado y llevado a la cotidianidad.

**Estrategia de comunicación del conocimiento:** es el diseño e implementación de estrategias de comunicación que involucran, de manera crítica y reflexiva, a los diferentes grupos de interés con los que tienen relación los procesos de investigación, desarrollo tecnológico e innovación. La Universidad reconoce como estrategia de comunicación del conocimiento sólo aquellas que cuentan con evaluación externa de impacto.

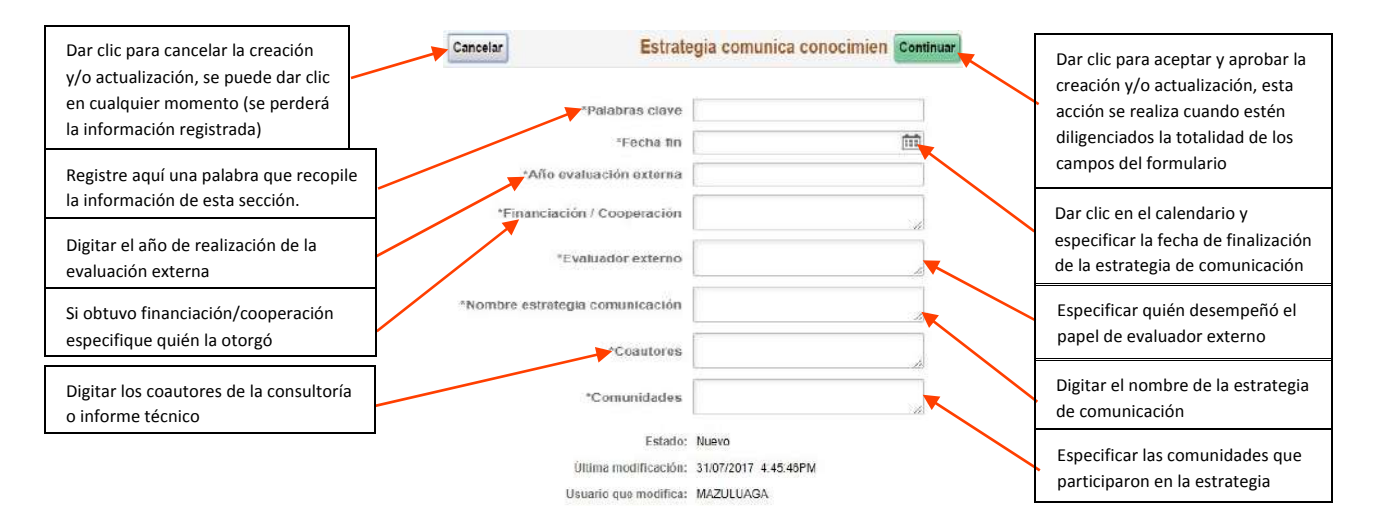

**Nota:** para registrar otra estrategia de comunicación, dar clic en el botón continuar, luego en el botón añadir y realizar nuevamente el registro.

### Generación de Contenidos Impresos, Multimedia y Virtuales

Se entiende como la generación de contenidos a través de diferentes medios masivos, alternativos o comunitarios de comunicación que permitan la comprensión y reflexión sobre la relación entre la investigación, el desarrollo tecnológico y la innovación con la sociedad.

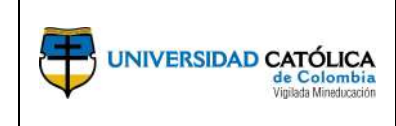

Código: M 094 DGTH 001 Emisión: 24-09-2020 Versión: 06 Página: 33 de 47

**Generación de contenido impreso:** hace referencia a libros de divulgación, artículos publicados en revistas de divulgación, cartillas o manuales.

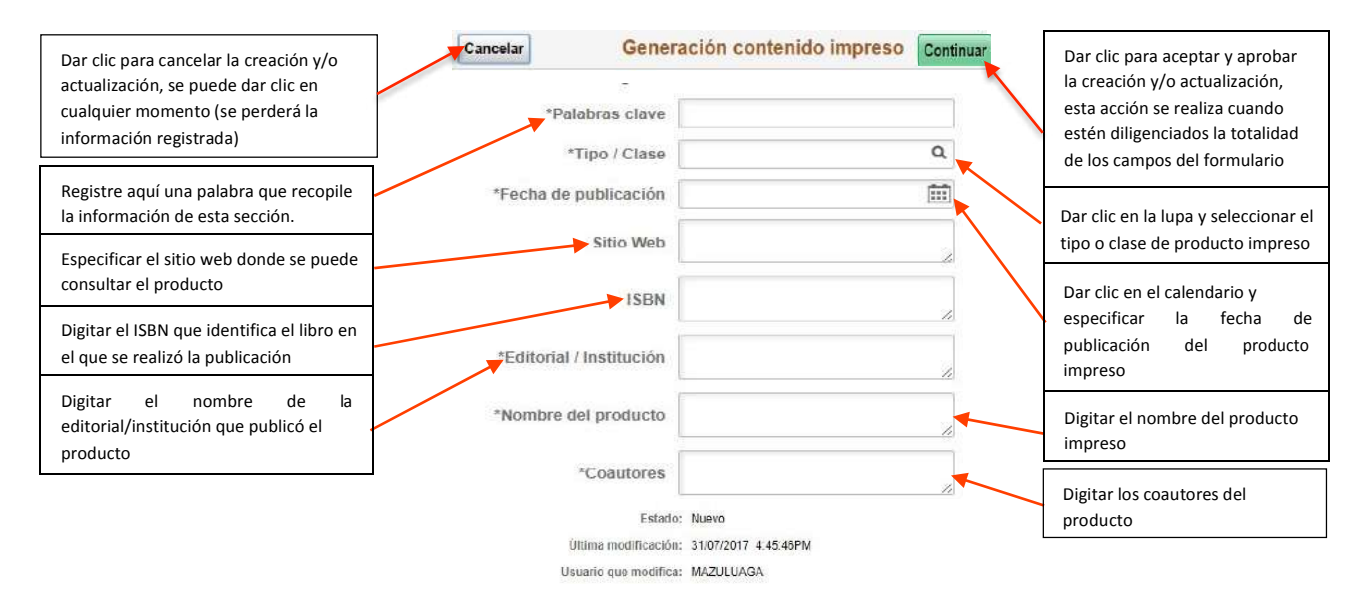

**Nota:** para registrar otro contenido, dar clic en el botón continuar, luego en el botón añadir y realizar nuevamente el registro.

**Generación de contenido multimedia:** hace referencia a espacios/programas de televisión, videos, audiovisuales o piezas de audio.

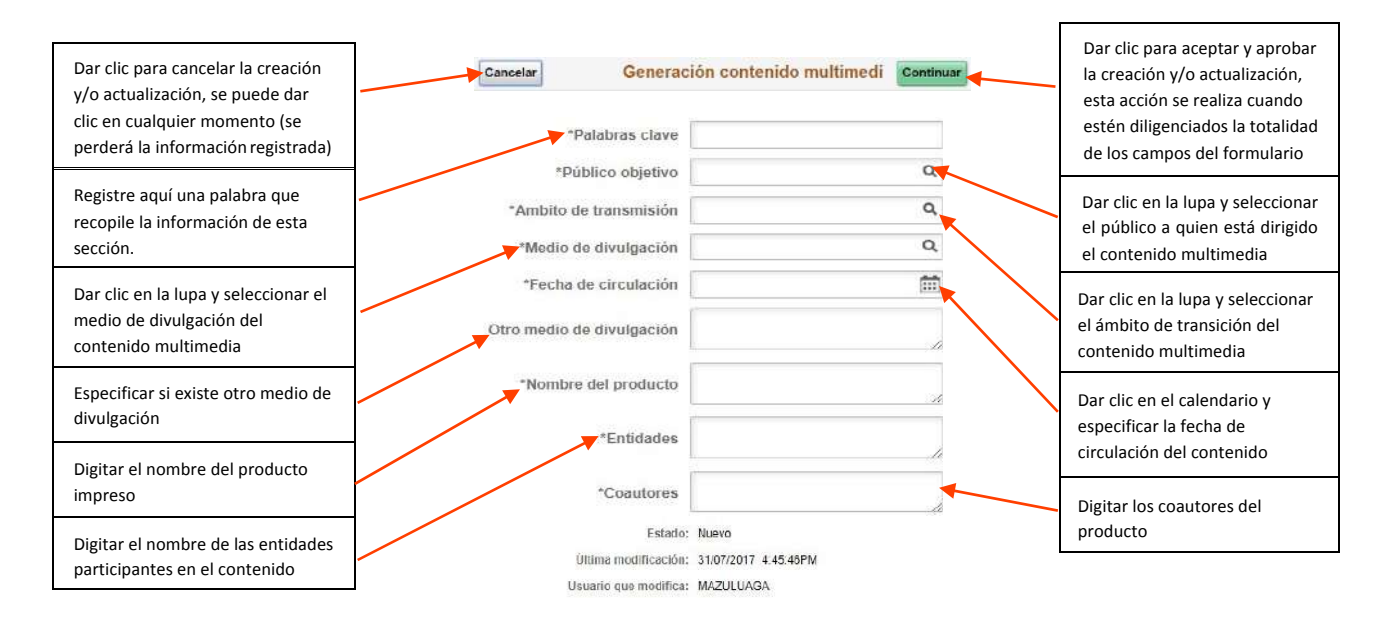

**Nota:** para registrar otro contenido, dar clic en el botón continuar, luego en el botón añadir y realizar nuevamente el registro.

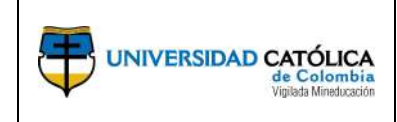

**Generación de contenido virtual:** hace referencia a páginas web, portales, micro sitios o aplicativos.

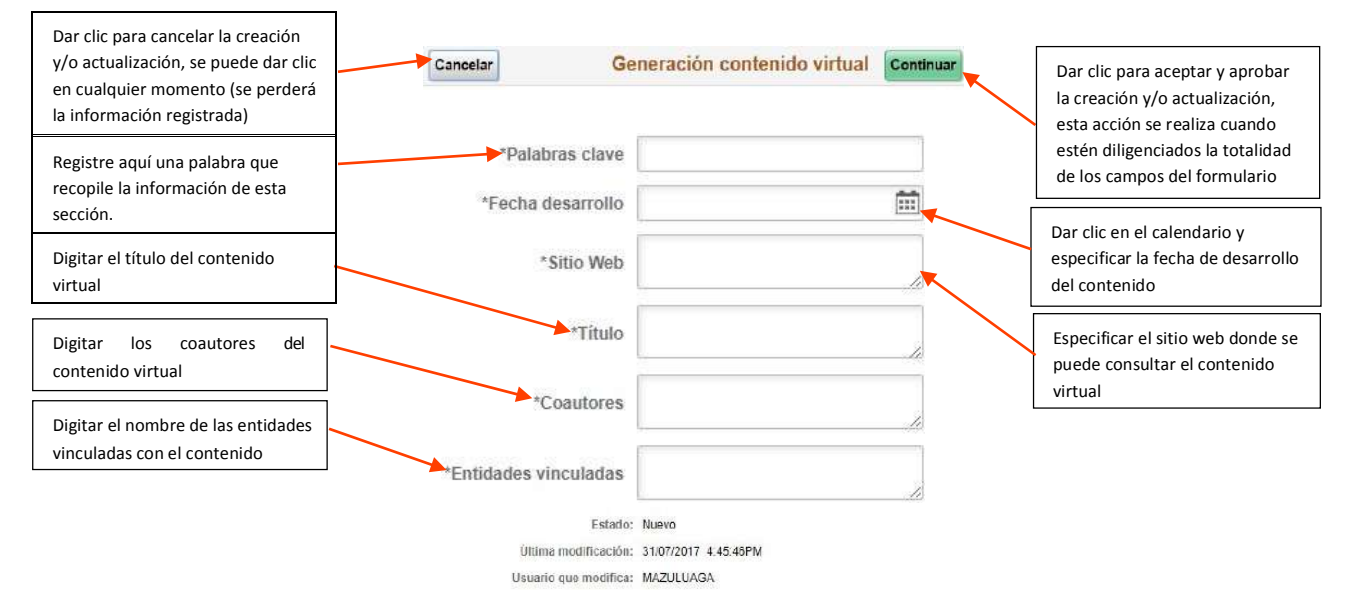

**Nota:** para registrar otro contenido, dar clic en el botón continuar, luego en el botón añadir y realizar nuevamente el registro.

**Evento científico:** es la participación en eventos científicos, tecnológicos y de innovación como congresos, seminarios, foros, conversatorios y talleres, entre otros, dedicados a analizar y discutir casos de generación de nuevo conocimiento. La Universidad tiene en cuenta su organización y la participación a través de ponencias y posters.

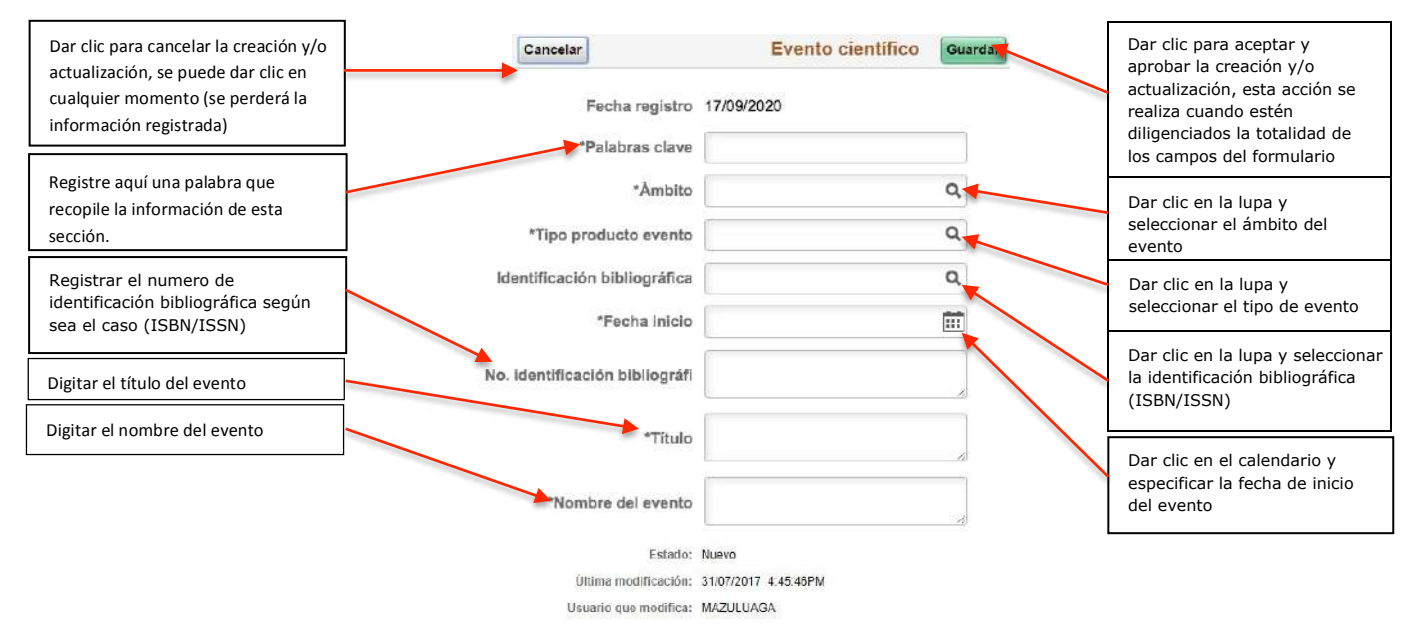

**Nota:** para registrar otro evento científico, dar clic en el botón continuar, luego en el botón añadir y realizar nuevamente el registro.

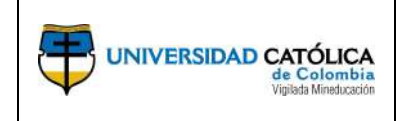

Código: M 094 DGTH 001 Emisión: 24-09-2020 Versión: 06 Página: 35 de 47

**Red de conocimiento especializado**: hace referencia a la estructura organizacional que articula diferentes instancias con capacidades en CTeI (academia, empresa, Estado, sociedad) en la cual cada una aporta a la construcción del conocimiento y a la innovación, desde sus diferentes saberes y competencias.

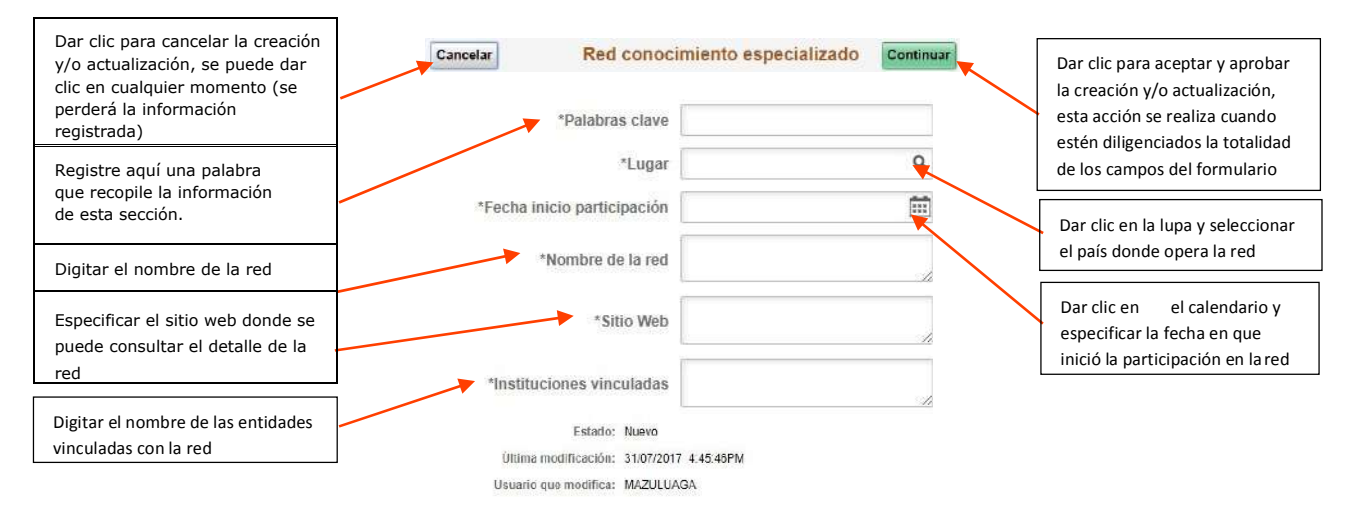

**Nota:** para registrar otra red de conocimiento, dar clic en el botón continuar, luego en el botón añadir y realizar nuevamente el registro.

**Edición:** es toda aquella actividad intelectual que consiste en la organización y transformación de textos -resultado de actividades de producción, apropiación o aplicación de conocimiento- en productos y objetos publicables.

Después del ingreso del colaborador/docente a la Universidad, sólo se le reconocerá la edición de revistas científicas indexadas publicadas por la Universidad Católica de Colombia.

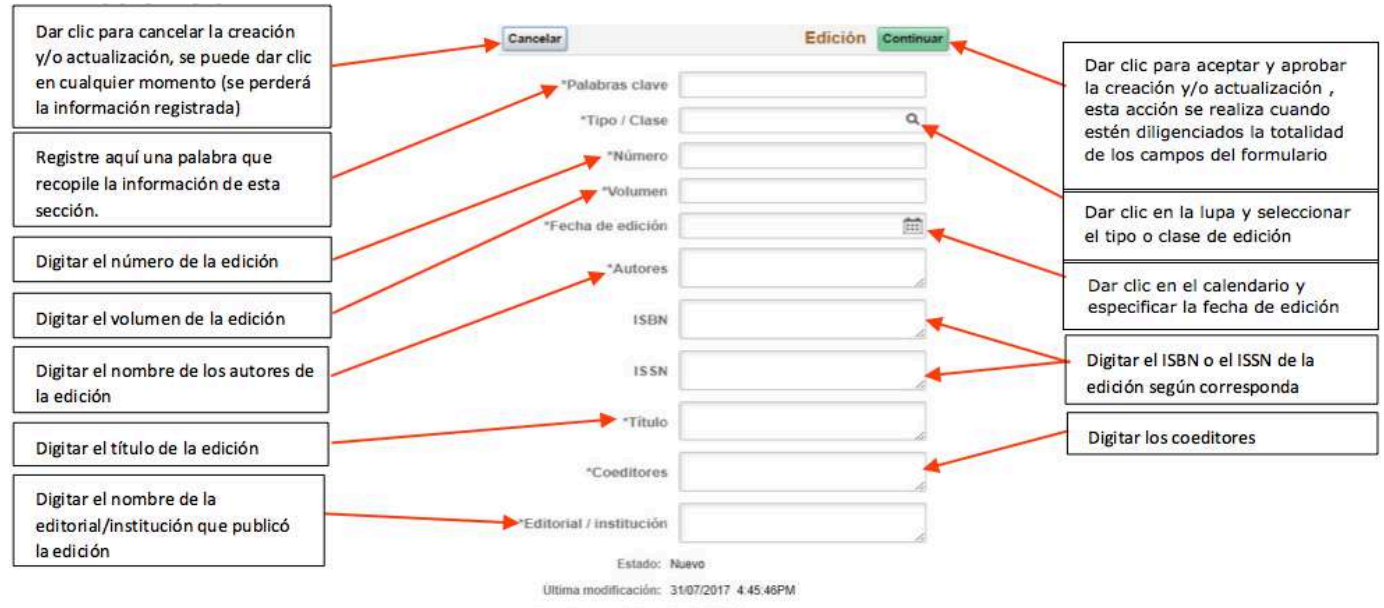

Usuario que modifica: MAZULUAGA

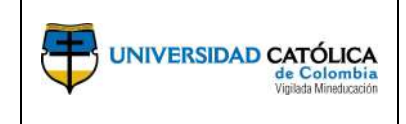

Manual para la Gestión del Módulo de Autoservicio Peoplesoft. Código: M 094 DGTH 001 Emisión: 24-09-2020 Versión: 06 Página: 36 de 47

**Nota:** para registrar otra edición, dar clic en el botón continuar, luego en el botón añadir y realizar nuevamente el registro.

**Espacio de participación ciudadana:** se considera como la gestión o participación en eventos o espacios de discusión y exposiciones nacionales, regionales o locales en los que se cuente con la participación activa de las comunidades y que se haga aporte a la interpretación y solución de diversas problemáticas de la comunidad.

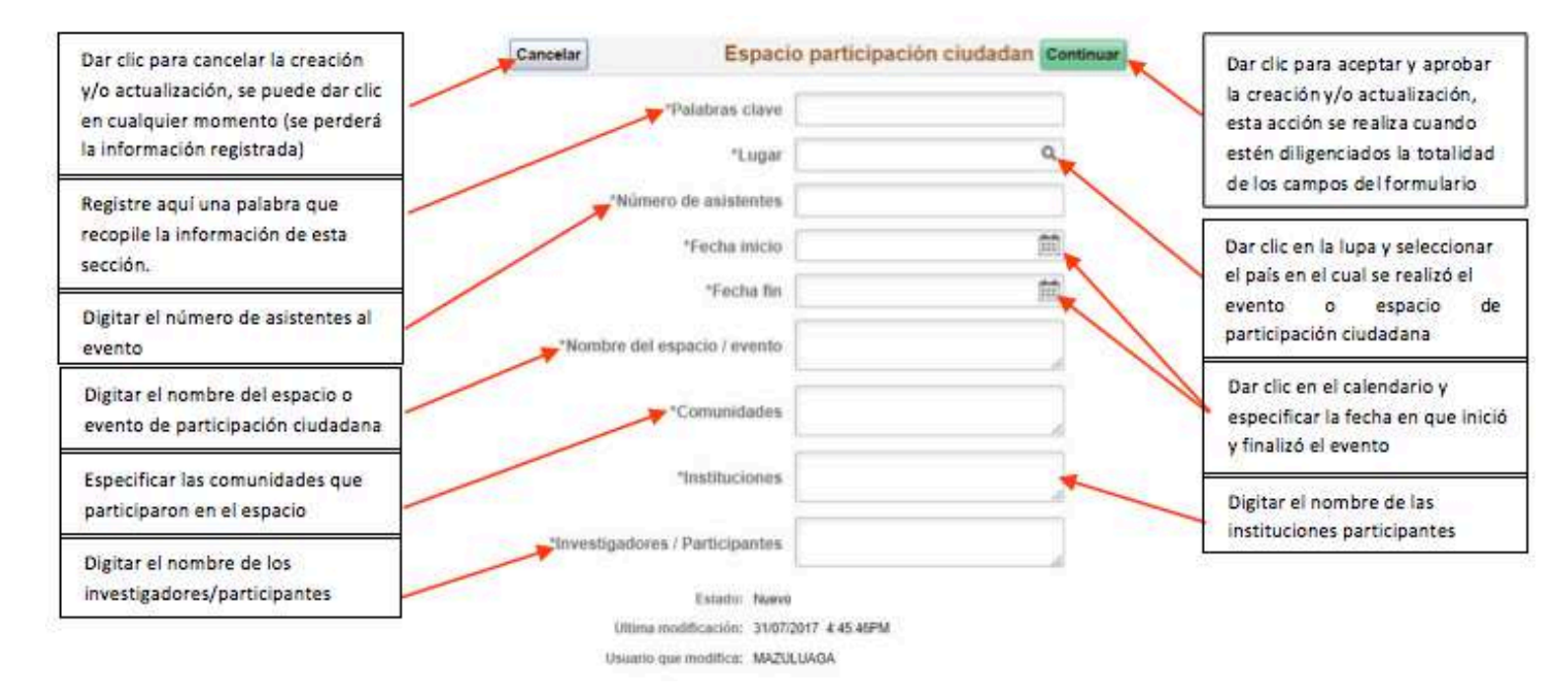

**Nota:** para registrar otro espacio de participación ciudadana, dar clic en el botón continuar, luego en el botón añadir y realizar nuevamente el registro.

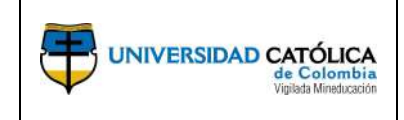

Código: M 094 DGTH 001 Emisión: 24-09-2020 Versión: 06 Página: 37 de 47

**Participación ciudadana en proyecto:** se considera como el desarrollo de actividades referentes a el planteamiento y desarrollo de proyectos y programas de investigación a largo plazo, que involucra la participación activa de comunidades y grupos de ciudadanos en torno a la definición de problemas, la estructuración de la metodología, su implementación, la recolección e interpretación de datos y uso de datos generados, con el fin de dar solución a los problemas identificados.

| Dar clic para cancelar la creación<br>y/o actualización, se puede dar clic | Cancelar Participación ciudadana proyec | Dar clic para aceptar y aprobar<br>la creación y/o actualización,<br>erta arción ce realiza cuando |
|----------------------------------------------------------------------------|-----------------------------------------|----------------------------------------------------------------------------------------------------|
| en cualquier momento (se perdera<br>la información registrada)             | *Fecha inicio                           | estén diligenciados la totalidad                                                                   |
| Registre aquí una palabra que<br>recopile la información de esta           | "Fecha fin                              | Dar clic en el calendario y                                                                        |
| sección.                                                                   | *Nombre del proyecto                    | especificar la fecha en que inició<br>y finalizó el proyecto                                       |
| Especificar las comunidades que                                            | *Comunidades proyecto/programa          | Digitar el nombre de los<br>integrantes del proyecto                                               |
| Digitar el nombre de las                                                   | *Integrantes                            |                                                                                                    |
| instituciones participantes                                                | ► *Instituciones                        |                                                                                                    |
|                                                                            | Estado: Nuevo                           |                                                                                                    |
|                                                                            | Linuario nue modifica: MAZULUAGA        |                                                                                                    |

**Nota:** para registrar otro proyecto de participación ciudadana, dar clic en el botón continuar, luego en el botón añadir y realizar nuevamente el registro.

#### Actividades de Formación

#### Trabajos dirigidos/tutorías:

**Dirección de tesis de doctorado o maestría:** la Universidad reconoce, únicamente, la dirección de tesis de doctorado o de maestría que estén aprobadas por el comité evaluador de las mismas. A partir del momento en que el profesor se vinculó a la Universidad Católica de Colombia sólo se tendrá en cuenta la dirección de tesis que hayan sido realizadas en el marco de los programas de maestría o doctorado que ofrece la Institución.

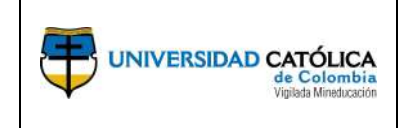

Código: M 094 DGTH 001 Emisión: 24-09-2020 Versión: 06 Página: 38 de 47

**Tutoría académica:** hace referencia a la atención personalizada o grupal de los estudiantes con relación al desarrollo académico.

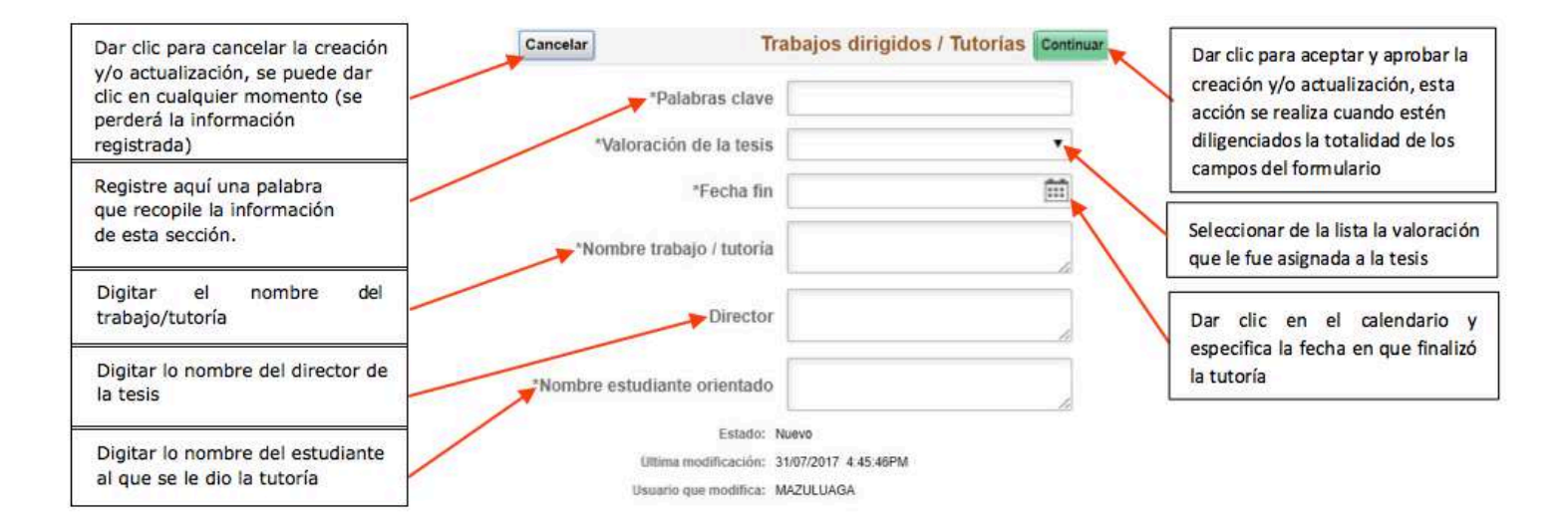

**Nota:** para registrar otra tutoría o acompañamiento, dar clic en el botón continuar, luego en el botón añadir y realizar nuevamente el registro.

**Pruebas de evaluación psicológica:** se entiende por prueba de evaluación psicológica a los procedimientos diseñados para la evaluación educativa, psicológica y ocupacional que permiten medir conductas en condiciones controladas o estandarizadas y que proporcionan medidas o clasificaciones cualitativas u ordenamientos de las personas. Estos procedimientos están apoyados en datos empíricos sobre su fiabilidad y validez que justifican las inferencias probables a partir de sus puntuaciones.

La Universidad sólo reconoce aquellas pruebas de evaluación psicológica que cuenten con un contrato firmado para su comercialización.

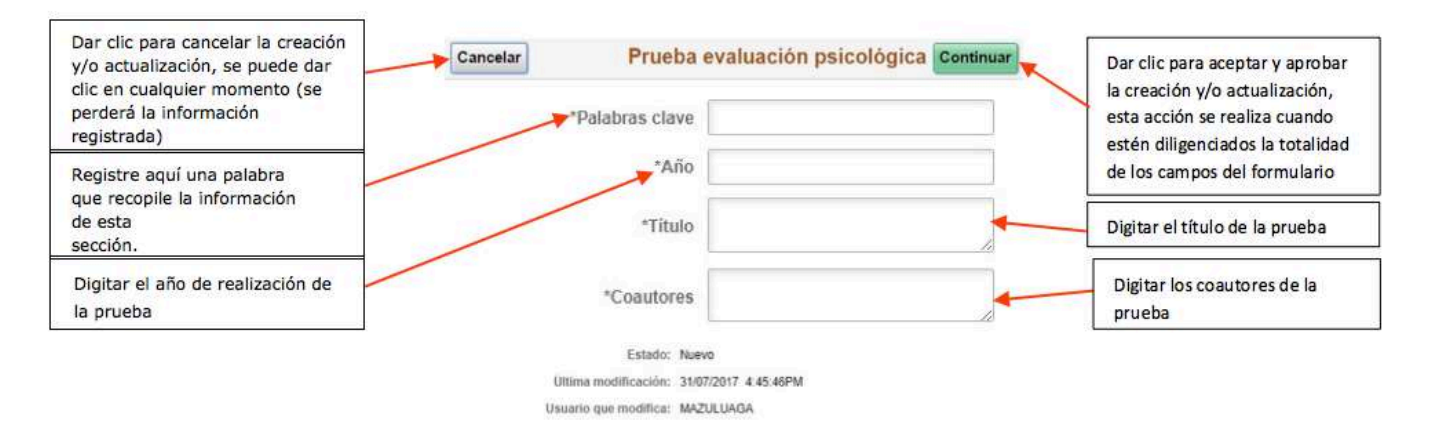

**Nota:** para registrar otra tutoría o acompañamiento, dar clic en el botón continuar, luego en el botón añadir y realizar nuevamente el registro.

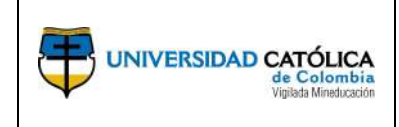

Código: M 094 DGTH 001 Emisión: 24-09-2020 Versión: 06 Página: 39 de 47

**Demás trabajos:** hace referencia a los demás productos académicos producto de la actividad docente, de investigación o extensión que se adelantan en la Universidad.

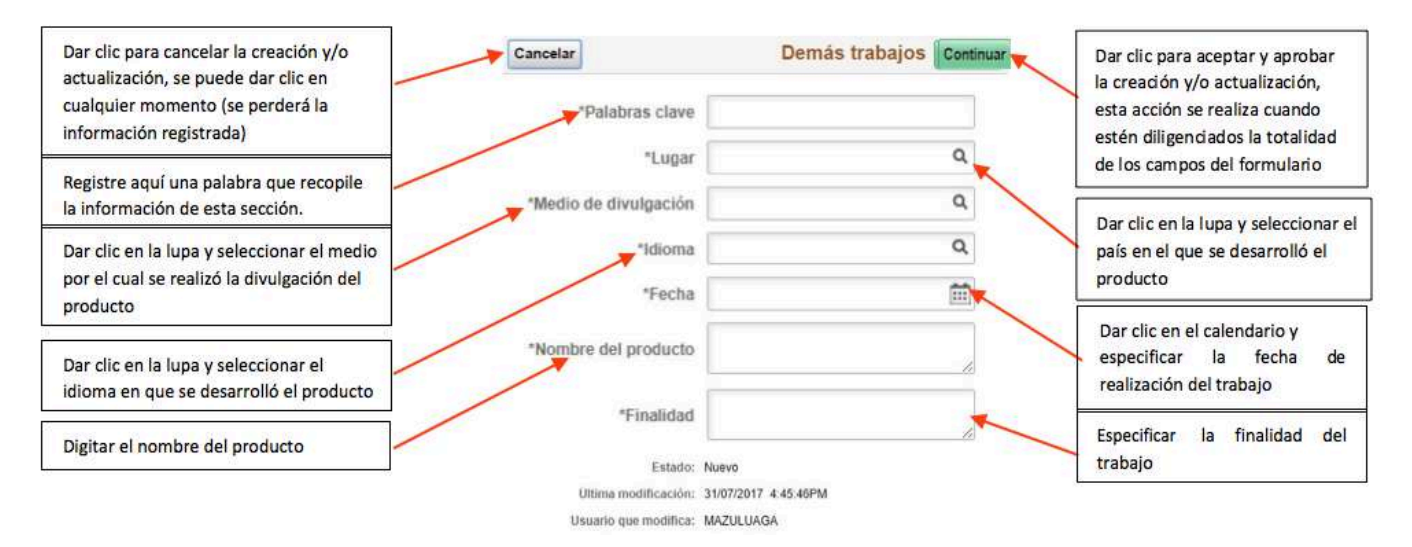

**Nota:** para registrar otro trabajo, dar clic en el botón continuar, luego en el botón añadir y realizar nuevamente el registro.

## 3.5. Certificado de Ingresos y Retenciones

Para generar el reporte desde la transacción "Certificado de Ingresos y Retenciones", realice los siguientes pasos.

## Paso 1º Ingresar a la transacción Certificado de Ingresos y Retenciones":

seleccionar la opción "Certificado de Ingresos y Retenciones" del menú principal.

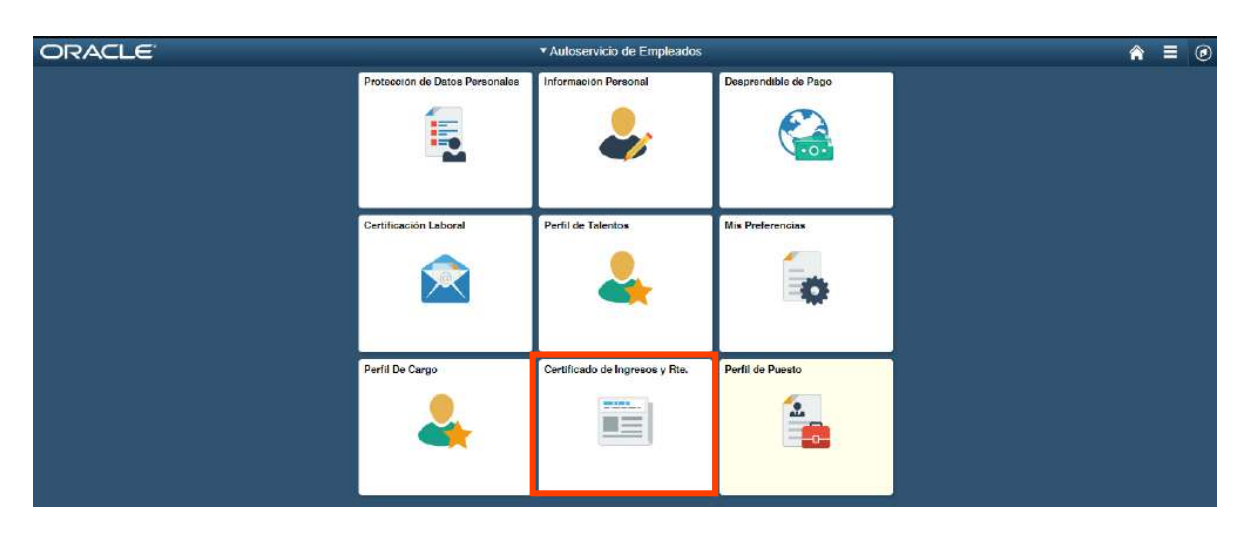

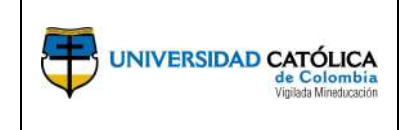

Ingresar el año el cual requiere generar el certificado de ingresos y retenciones, recuerde que la generación se realiza sobre el año inmediatamente anterior.

| Autoservicio de Empleados               | Certifi                        | Ingresos y Retencion |                                                                       |
|-----------------------------------------|--------------------------------|----------------------|-----------------------------------------------------------------------|
| Certificado Ingresos Retención          | Certificado Ingresos Retención |                      |                                                                       |
|                                         | Nombre:<br>Parâmetros          | ID Empleado 524      |                                                                       |
| Registre el año que requiere<br>generar | Año 2017 🛛 🖨                   |                      |                                                                       |
|                                         |                                | Addiviolations       | dar clic en el icono<br>se generará el<br>e ingresos y<br>ormato pdf. |

### **3.6.** Consulta de Perfiles de Puesto

Con el fin de realizar la consulta de un perfil de puesto, realice los siguientes pasos.

**Ingresar a la transacción "Perfil de Puesto":** Seleccionar la opción "Perfil de puesto" del menú principal.

| ORACLE |                                | <ul> <li>Autoservicio de Empleados</li> </ul> |                      | â | ۲ |
|--------|--------------------------------|-----------------------------------------------|----------------------|---|---|
|        | Protocoion de Datos Personales | Información Porsonal                          | Desprendible de Pago |   |   |
|        | Certificación Laboral          | Perfil de Talentos                            | Mis Preferencias     |   |   |
|        | Perfil De Cargo                | Certificado de Ingresos y Rie.                | Perfil de Puesto     |   |   |

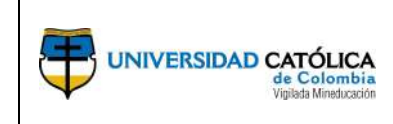

Código: M 094 DGTH 001 Emisión: 24-09-2020 Versión: 06 Página: 41 de 47

Seleccionar el perfil de puesto: Seleccione a continuación su perfil de puesto.

| < Autoservicio de Gerentes | M                                                                                                    | €                                                                                                    |                                   |  |  |  |  |
|----------------------------|----------------------------------------------------------------------------------------------------|----------------------------------------------------------------------------------------------------|-----------------------------------|--|--|--|--|
| 💼 Mis Perfiles de Puesto   |                                                                                                    | Nueva Ventana   Personalizar Págin                                                                                                    |                                   |  |  |  |  |
|                            | Seleccionar Perfil<br>NOMBRE Y APELLIDO<br>Este página muestra todos los perfiles de puesto que<br>con sus datos de puesto. Seleccione el perfil que qui<br>Resultados Búsqueda Perfiles | Seleccionar Perfil           NOMBRE Y APELLIDO           Este página muestra todos los perfiles de puesto que ha identificado el sistema como relacionados con sus datos de puesto. Seleccione el perfil que quiere consultar.           Beneticador Riegenda Rentilor |                                   |  |  |  |  |
|                            | Titulo Puesto Tipo Perfil                                                                                                    | Perfil Opción Identidad Per                                                                                                    | rfil Identiidad                   |  |  |  |  |
|                            | PROFESIONAL Perlii de puesto                                                                                                    | Asistente Administrativo II Empresa                                                                                                    | UNIVERSIDAD CATOLICA<br>DE COLOMB |  |  |  |  |
|                            | Continuar                                                                                                    |                                                                                                    |                                   |  |  |  |  |

**Consultar información del perfil de puesto:** Consulte la información del perfil de puesto seleccionado (información del cargo, contenido del puesto, requisitos del puesto, formación requerida, lineamientos organizacionales, competencias y profesiograma).

|                                                                                                   |                                                                                                   | <b>∂</b> ≡ Ø |                  |                                           |  |
|---------------------------------------------------------------------------------------------------|---------------------------------------------------------------------------------------------------|--------------|------------------|-------------------------------------------|--|
| Consulta de Perfil Perfil de pue<br>Asistente Administrativo II                                   | sto                                                                                               |              | Seleccione la    | a pestaña de acuerdo a<br>ón que requiere |  |
| Este perfi muestra competencias, cualificacion<br>puestos, grado salarial u otras entidades de re | is y funciones correspondientes a determinados código de puesto, posición, fa<br>opcio definidas. | nila de      |                  |                                           |  |
| Emprimir Ocomentarios                                                                             | Acciones Perfil [Seleccionar Acción]                                                              | ۲            |                  |                                           |  |
| Información del Cargo Contenido del Pu                                                            | esto Requisitos del Puesto Formación Requerida Lineamientos Organ                                 | izacionales  | Competencias Pro | fesiograma                                |  |

Pulse en el vinculo de nombre de criterio para ver el detalle Información del Cargo.

**Información del Cargo:** En esta pestaña encontrará la información relacionada con la denominación del cargo, dependencia y la familia del cargo.

| Información del Caroo       | Contenido del Puesto         | Requisitos del Puesto    | Formación Requerida |                     |             |              |                           |
|-----------------------------|------------------------------|--------------------------|---------------------|---------------------|-------------|--------------|---------------------------|
| Pulse en el vinculo de non  | nbre de criterio para ver el | I detalle Información de | Cargo.              |                     |             |              |                           |
| TInformación del Ca         | rgo                          |                          |                     |                     |             | Ver Todo   🕅 | Primero 👎 1 de 1 🔹 Último |
| Cargo                       | De                           | ependencia<br>recta      |                     | Familia de<br>cargo | Descripción |              |                           |
| Asistente Administrativo II |                              |                          |                     | FAM006              | TECNICO     |              |                           |

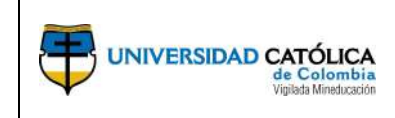

**Contenido del Puesto:** En esta pestaña encontrará la información relacionada con la misión del cargo, responsabilidades y responsabilidades sobre personas.

| Información del Cargo                                      | Contenido del Puesto                     | Requisitos del Puesto                                                                                                    | Formación                                                                                                   | Requerida                                                                                          | D                                                                                                    |  |  |  |  |
|------------------------------------------------------------|------------------------------------------|----------------------------------------------------------------------------------------------------|----------------------------------------------------------------------------------------------------|----------------------------------------------------------------------------------------------------|----------------------------------------------------------------------------------------------------|--|--|--|--|
| Añada nuevos criterios de                                  | perfil en la cuadrícula indicad          | a. Puede editarlos seleco                                                                                                    | cionando el n                                                                                               | iombre de crit                                                                                     | erio.                                                                                                    |  |  |  |  |
| Misión del Cargo                                           |                                          | V                                                                                                    | er Todo   💷                                                                                                 | Primero                                                                                            | 🚯 1 de 1 🕑 Último                                                                                                    |  |  |  |  |
| Misión del cargo                                           |                                          | Descripción de la Misión                                                                                                    | 1                                                                                                    |                                                                                                    |                                                                                                    |  |  |  |  |
| Coordinar procesos estano<br>investigación/desarrollo/nr   | dar de documentación de<br>novación      | Coordinar la implement<br>documentación de los p<br>de la Universidad, apoy<br>certificar la gestión doc                                                                                                    | tación de pro<br>proyectos de<br>/ando la apro<br>umental de l                                              | cesos estand<br>investigación<br>opiación de pr<br>os proyectos.                                   | arizados de<br>, desarrollo e innovación<br>ocesos que permitan                                                                                     |  |  |  |  |
| Añada nuevos criterios de                                  | perfil en la cuadrícula indicad          | a. Puede editarlos seleco                                                                                                    | cionando el n                                                                                               | iombre de crit                                                                                     | erio.                                                                                                    |  |  |  |  |
| 💌 Responsabilidade:                                        | s del Cargo                              | Ver T                                                                                                    | odo   💷                                                                                                    | Primero                                                                                            | 1-5 de 12 🕑 Último                                                                                                    |  |  |  |  |
| ID Responsabilidad                                         |                                          | Responsabilidades del d                                                                                                    | argo                                                                                                    |                                                                                                    |                                                                                                    |  |  |  |  |
| Atender de manera oportu<br>internos/externos y demás      | na a los usuarios<br>públicos de interés | Atender de manera opo<br>públicos de interés, briu<br>sus dudas y encontrar                                                                                                    | ortuna a los u<br>ndando infori<br>respuesta a :                                                            | isuarios interr<br>mación confia<br>sus intereses                                                  | nos, externos y demás<br>ble que permita aclarar<br>o solicitudes,                                                                                  |  |  |  |  |
| Conocer y aplicar la Guía<br>el desarrollo de las funcior  | de Servicio Administrativa en<br>res     | Conocer, comprender y aplicar el contenido de la Guía de Servicio<br>Administrativa en el desarrollo de las funciones cotidianas, contribuyendo<br>en el desarrollo de una cultura orientada al servicio.              |                                                                                                    |                                                                                                    |                                                                                                    |  |  |  |  |
| Dar cumplimiento a las res<br>el SST                       | sponsabilidades exigidas por             | Dar cumplimiento a las<br>gestión de la seguridad<br>integral de la salud, su<br>salud, velando por el ci<br>legislación, acatando la<br>participando en la prev<br>programadas dentro de                              | responsabili<br>i y salud en e<br>ministrando i<br>umplimiento<br>as normas, re<br>ención de rie<br>el SST. | dades exigida<br>el trabajo (SS<br>ntormación cl<br>de las obligad<br>glamentos e<br>sgos laborale | as por el sistema de<br>T) procurando el cuidado<br>ara y veraz del estado de<br>iones contraídas en la<br>instrucciones.<br>s y en las actividades |  |  |  |  |
| Ejecutar las instrucciones<br>relacionadas con el cargo    | dadas por el jefe inmediato              | Ejecutar las instruccion<br>con la misión del cargo                                                                                                    | es dadas po                                                                                                 | r el jefe inmer                                                                                    | diato que tengan relación                                                                                                    |  |  |  |  |
| Difundir los términos de la<br>el Comité Central Investiga | s convocatorias definidos por<br>aciones | definidos por el<br>Coordinar la difusión de los términos de las convocatorias definidos por el<br>Comité Central de Investigaciones de la Universidad para realizar la<br>presentación de proyectos de investigación. |                                                                                                    |                                                                                                    |                                                                                                    |  |  |  |  |
| Añada nuevos criterios de                                  | perfil en la cuadrícula indicad          | a. Puede editarlos seleco                                                                                                    | cionando el n                                                                                               | iombre de crit                                                                                     | erio.                                                                                                    |  |  |  |  |
| 💌 Responsabilidad s                                        | obre Personas                            | V                                                                                                    | er Todo   💷                                                                                                 | Primero                                                                                            | 🕘 1 de 1 🛞 Último                                                                                                    |  |  |  |  |
| Nivel responsabilidad                                      |                                          | Descripción                                                                                                    |                                                                                                    |                                                                                                    |                                                                                                    |  |  |  |  |
| Inexistente                                                |                                          | El cargo no demanda n                                                                                                    | esponsabilid                                                                                                | ad sobre pers                                                                                      | onas.                                                                                                    |  |  |  |  |

**Requisitos del Puesto:** En esta pestaña encontrará la información relacionada con el tiempo y tipo de experiencia requerida para el perfil de cargo.

| Información del Cargo     | Contenido del Puesto         | Requisitos del Puesto           | Formación Requerida                                                                                              |                                                                |
|---------------------------|------------------------------|---------------------------------|----------------------------------------------------------------------------------------------------|----------------------------------------------------------------|
| Añada nuevos criterios de | perfil en la cuadrícula indi | cada. Puede editarlos selec     | cionando el nombre de criterio.                                                                                  |                                                                |
| 💌 Experiencia Profe       | sional                       |                                 | Ver Todo                                                                                                    | Primero 🚯 1 de 1 🚯 Último                                      |
| Experiencia               |                              | Tiempo experiencia<br>requerida | Descripción                                                                                                    |                                                                |
| Avanzado Especializado    |                              | (-) 4 a 6 años                  | Conocimiento y competencia en un ra<br>multiplicidad de funciones, alta compr<br>adquiridas a través del tiempo. | amo específico o un área con<br>rensión de prácticas y teorías |

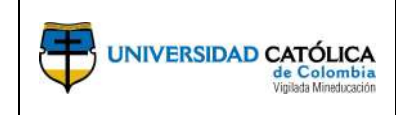

**Formación Requerida:** En esta pestaña encontrará la información relacionada con el nivel de formación requerido para el perfil de cargo.

| Información del Cargo                                                                                                    | Contenido del Puesto         | Requisitos del Puesto       | Formación Requerida         | D        |
|----------------------------------------------------------------------------------------------------|------------------------------|-----------------------------|-----------------------------|----------|
| ñada nuevos criterios de                                                                                                    | perfil en la cuadrícula indi | cada. Puede editarlos sele  | ccionando el nombre de crit | erio.    |
| <ul> <li>Bachiller</li> </ul>                                                                                                    |                              |                             |                             |          |
| No existen Bachiller para                                                                                                    | a este perfil actualmente. / | Añada uno si es necesario.  |                             |          |
| vñada nuevos criterios de                                                                                                    | perfil en la cuadrícula indi | cada. Puede editarlos sele  | ccionando el nombre de crit | erio.    |
| Técnico                                                                                                    |                              |                             |                             |          |
| No existen Técnico para                                                                                                    | este perfil actualmente. A   | ñada uno si es necesario.   |                             |          |
| Añada nuevos criterios de                                                                                                    | perfil en la cuadrícula indi | cada. Puede editarlos sele  | ccionando el nombre de crit | erio.    |
| Tecnólogo                                                                                                    |                              |                             |                             |          |
| No evisten Tecnólogo na                                                                                                    | ra este nerfil actualmente   | Añada uno si es pecesari    | 0                           |          |
|                                                                                                    |                              |                             |                             |          |
| ñada nuevos criterios de                                                                                                    | perfil en la cuadrícula indi | cada. Puede editarlos sele  | ccionando el nombre de crit | erio.    |
| <ul> <li>Universitario</li> </ul>                                                                                                    |                              | Ver Todo   🗇                | Primero 🕚 1-2 de 2          | 🕑 Último |
| ítulo académico                                                                                                    |                              | Título obligato             | rio Tarjeta profesional     |          |
| ENCIAS ADMINISTRAC                                                                                                    | ION                          |                             | ¥                           |          |
| IENCIAS SOCIALES                                                                                                    |                              |                             | ¥                           |          |
| Node and the dealership of the state of the state of the | and the second for the local | anda Dunda addedan ada      |                             |          |
| Anada nuevos criterios de                                                                                                    | perili en la cuadricula indi | cada. Puede editarios sele  | ccionando el nombre de chi  | eno.     |
| <ul> <li>Especializ tecnica</li> </ul>                                                                                                    | tecnologica                  |                             |                             |          |
| No existen Especializ téo                                                                                                    | onica tecnológica para est   | e perfil actualmente. Añada | a uno si es necesario.      |          |
| · · · · ·                                                                                                    |                              |                             |                             |          |
| nada nuevos criterios de                                                                                                    | perfil en la cuadricula indi | cada. Puede editarios sele  | ccionando el nombre de crit | eno.     |
| <ul> <li>Especialización pr</li> </ul>                                                                                                    | ofesional                    | Ver Todo   🗇                | Primero 🕚 1-2 de 2 🤇        | Último   |
| ítulo académico                                                                                                    |                              |                             |                             |          |
| SPEC. CIENCIAS SOCIA                                                                                                    | ALES                         |                             |                             |          |
| ESPEC. GESTION PROVI                                                                                                    | ECTOS EDUCATIVOS             |                             |                             |          |
| Añada nuevos criterios de                                                                                                    | perfil en la cuadrícula indi | cada. Puede editarlos sele  | ccionando el nombre de crit | erio.    |
| 💌 Maestría                                                                                                    |                              |                             |                             |          |
| No existen Maestría para                                                                                                    | a este perfil actualmente. / | Añada uno si es necesario   |                             |          |
| ñada nuevos criterios de                                                                                                    | perfil en la cuadrícula indi | cada. Puede editarlos sele  | ccionando el nombre de crit | erio.    |
| Doctorado                                                                                                    |                              |                             |                             |          |
|                                                                                                    |                              |                             |                             |          |

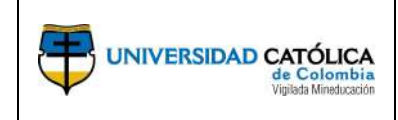

**Lineamientos Organizacionales:** En esta pestaña encontrará la información relacionada con el contacto con el medio, el tipo de interacción y los recursos asignados al perfil de puesto.

| Requisitos del Puesto           | Formación Requerida                 | Lineamientos Org   | ganizacionale | K6 Competencias          | Profesiograma      |                           |              |
|---------------------------------|-------------------------------------|--------------------|---------------|--------------------------|--------------------|---------------------------|--------------|
| Pulse en el vínculo de nombre d | e criterio para ver el detalle Co   | ontacto con el Med | llo.          |                          |                    |                           |              |
| V Contacto con el Me            | dio                                 |                    |               | V                        | er Todo   💷        | Primero 🛞 1-5 de          | e 8 🛞 Último |
| Contaoto                        |                                     | Nivel Impacto or   | on el medio   | Descripción              |                    |                           |              |
| Aspirantes                      |                                     | Moderado           |               |                          |                    |                           |              |
| Entidades privadas              |                                     | Moderado           |               |                          |                    |                           |              |
| Entidades públicas              |                                     | Moderado           |               |                          |                    |                           |              |
| Estudiantes                     |                                     | Moderado           |               |                          |                    |                           |              |
| Profesores                      |                                     | Moderado           |               |                          |                    |                           |              |
| Pulse en el vínculo de nombre d | ie criterio para ver el detalle int | eracción con el M  | edlo.         |                          |                    |                           |              |
| Tinteracción con el l           | Medio                               |                    |               |                          | Ver Todo   🔄       | Primero 🐠 1 de            | a 1 🕑 Último |
| Contaoto                        |                                     | Nivel Impacto or   | on el medio   | Descripción              |                    |                           |              |
| Tipo de Interacción             |                                     | Mixta              |               | interacción con áreas ta | anto internas como | o externas a la Universid | ad.          |
| Puise en el vínculo de nombre d | ie criterio para ver el detalle Re  | ecursos Asignados  | Б.            |                          |                    |                           |              |
| 🔻 Recursos Asignado             | )5                                  |                    |               | Ver Todo   🔄             | Primero 🚳          | 🛛 1-5 de 7 🛞 Último       |              |
| Reourso                         |                                     | Tipo de reourso    | Desoripoión   |                          |                    |                           |              |
| Archivador                      |                                     | F                  | Físicos       |                          |                    |                           |              |
| Diadema telefónica              |                                     | т                  | Tecnológicos  | 6                        |                    |                           |              |
| Elementos de oficina            |                                     | F                  | Físicos       |                          |                    |                           |              |
| Escritorio                      |                                     | F                  | Fisicos       |                          |                    |                           |              |
| Impresora                       |                                     | т                  | Tecnológicos  | 6                        |                    |                           | 1            |

**Competencias:** En esta pestaña encontrará la información relacionada con las competencias requeridas para el perfil de puesto.

| Requisitos del Puesto     Formación F          | Requerida Lineamientos Org                                                                                                    | ganizacionales Competencias Profesiograma                                                                                                    |                                                                                                    |  |  |
|------------------------------------------------|----------------------------------------------------------------------------------------------------|----------------------------------------------------------------------------------------------------|----------------------------------------------------------------------------------------------------|--|--|
| Pulse en el vihculo de nombre de criterio para | ver el detalle Competencias.                                                                                                    | Construction of the construction of the constr |                                                                                                    |  |  |
| Competencias                                   |                                                                                                    |                                                                                                    | Ver Todo   🖉 🔹 Primero 🐨 1-5 de 7 🍕 Último                                                                                                    |  |  |
| Competencia                                    | Competencias         Tipo de sompétencia         Descripción           setencia         Tipo de sompétencia         Descripción           tad del Tracajo         F         Pamilia de cargo           cidad Comunicativa         F         Pamilia de cargo | Descripción                                                                                                    | Descripción                                                                                                    |  |  |
| Calidad del Trabajo                            | F                                                                                                    | Familia de cargo                                                                                                    | Cumple con los requerimientos del cargo, entregândolos en el tiempo acordado y<br>de manera óptima verificando que los resultados estén oten, encaminando su<br>trabajo particular a estar por encima de los estándares determinados y al<br>desarrollo de la organización.                        |  |  |
| Capacidad Comunicativa                         | F                                                                                                    | Familia de cargo                                                                                                    | Se expresa vertoalmente o por escrito, sabiendo cuándo, cómo, qué y a quiên<br>preguntar para llevar a cabo un propósito, escuchando y entendiendo el mensaje<br>recibido.                                                                                                    |  |  |
| Identidad Institucional                        | 0                                                                                                    | Organizacional                                                                                                    | Vincula la visión, misión y la estrategia de la organización con el trabajo del día a<br>día.                                                                                                    |  |  |
| Orientacion a Resultados                       | o                                                                                                    | Organizacional                                                                                                    | Actúa con velocidad y sentido de urgencia cuando son necesarias decisiones<br>importantes para cumplir con las metas asignadas, atender las necesidades di<br>usuanto o mejorar a la organización.                                                                                                 |  |  |
| Orlentacion al Servicio                        | o                                                                                                    | Organizacional                                                                                                    | Reconoce el valor y la dignidad de todas las personas y tiene un interés auténtico<br>en benefíciar a los demás con su trabajo; por ello bueca comprender a los demás<br>e identificar sus necesidades, olividar pronto las diferencias y controlar las<br>reacciones que puedan lastimar a doros. |  |  |

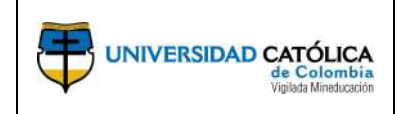

**Profesiograma:** En esta pestaña encontrará la información relacionada con los riesgos relacionados al perfil de puesto.

| <b>a</b>                                |                         |                                    |                   | 11 100000000 |          |              |               |         |          |      |      |
|-----------------------------------------|-------------------------|------------------------------------|-------------------|--------------|----------|--------------|---------------|---------|----------|------|------|
| Requisitos del Puesto Fon               | mación Requerida        | Lineamientos                       | Organizacionales  | Competen     | solas    | Profesiogram | 8             |         |          |      |      |
| Puise en el vinculo de nombre de crite  | rio para ver el detalle | Peligros Asocia                    | idos a la Labor.  |              |          |              |               |         |          |      |      |
| 👻 Peligros Asociados a la               | Labor                   |                                    |                   |              |          |              | Ver Todo   🕅  | Primero | 1-5 de 5 | 0.08 | time |
| Factor de riesgo                        |                         | Valoración                         |                   | Peligro      | Deso     | ripolón      |               |         |          |      |      |
| Biomecânicos                            |                         | Atto                               |                   | FR059        | POS      | TURA         |               |         |          |      |      |
| Condiciones de Seguridad                |                         | Bajo                               |                   | FR046        | LOCA     | ATIVO-SUPER  | FICIES DE TRA | BAJ     |          |      |      |
| Fisicos                                 |                         | Medio                              |                   | FR009        | RUID     | 00           |               |         |          |      |      |
| Psicosocial                             |                         | Medio                              |                   | FR026        | CON      | DICIONES DE  | TAREA         |         |          |      |      |
| Químicos                                |                         | Medio                              |                   | FR022        | MATE     | ERIAL PARTIC | ULADO         |         |          |      |      |
| Pulse en el viticulo de nombre de orite | rio para ver el detalla | Elementos Prot                     | ección Personal.  |              |          |              |               |         |          |      |      |
| * Elementos Protección P                | ersonal                 |                                    |                   | Ver Todo     | 日間       | Primero      | 1-3 de 3      | Oltimo  |          |      |      |
| Nombre EPP                              |                         | Elemento<br>protección<br>personal | Desoripción       |              |          |              |               |         |          |      |      |
| GUANTES DE NITRILO                      |                         | EPP023                             | GUANTES DE        | NITRILO      |          |              |               |         |          |      |      |
| BATA ANTIFLUIDOS CON CREMAL             | LER                     | EPP001                             | BATA ANTIFL       | UDOS CON C   | REMAL    | LER          |               |         |          |      |      |
| RESPI LIBRE MITTO PARTICULAS            |                         | EPP044                             | RESPILIBRE        | MTTO PARTIC  | CULAS    |              |               |         |          |      |      |
| Pulse en el vihculo de nombre de crite  | rio para ver el detalle | Programa Vigili                    | ancia Epidemioló. |              |          |              |               |         |          |      |      |
| 🔻 Programa Vigilancia Ep                | idemioló                | Ver                                | Rodo ( 🕼 🛛 👔      | Primero 🐨    | 1-3 de 3 | 1 Ditimo     |               |         |          |      |      |
| Especificeción del programa             |                         |                                    |                   |              |          |              |               |         |          |      |      |
| Programa de vigiliancia epidemiológio   | a - Salud auditwa       |                                    |                   |              |          |              |               |         |          |      |      |
| Programa de vigilancia epidemiológio    | a - Osteomuscular       |                                    |                   |              |          |              |               |         |          |      |      |
| Programa de vigiliancia epidemiológio   | a - Salud vocal         |                                    |                   |              |          |              |               |         |          |      |      |

## 3.7. Personalizar la página inicial

Ingresando por el menú principal del autoservicio y seleccionando la opción "Personalizar Pagina Inicial", podrá realizar la personalización de la página inicial del autoservicio.

|                                | • Autoservicio de Empleados    | ♠ ≡ ⊘                |                             |
|--------------------------------|--------------------------------|----------------------|-----------------------------|
| Protección de Datos Personales | Información Personal           | Desprendible de Pago | Personalizar Pägina Inicial |
| 1                              |                                |                      | Mis Preferencias            |
|                                | <b>V</b>                       |                      | Ayuda                       |
|                                |                                |                      | Desconexión                 |
| Certificación Laboral          | Perfil de Talentos             | Mis Preferencias     |                             |
|                                | 4                              | o                    |                             |
| Perfil De Cargo                | Certificado de Ingresos y Rte. | Perfil de Puesto     | Í.                          |
| 4                              |                                |                      |                             |

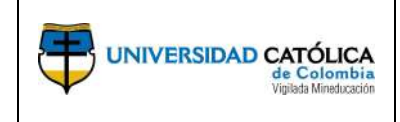

Podrá personalizar el orden de los iconos del menú principal dando clic sostenido en cada uno de ellos y desplazando al lugar que desee, para finalizar dar clic en guardar.

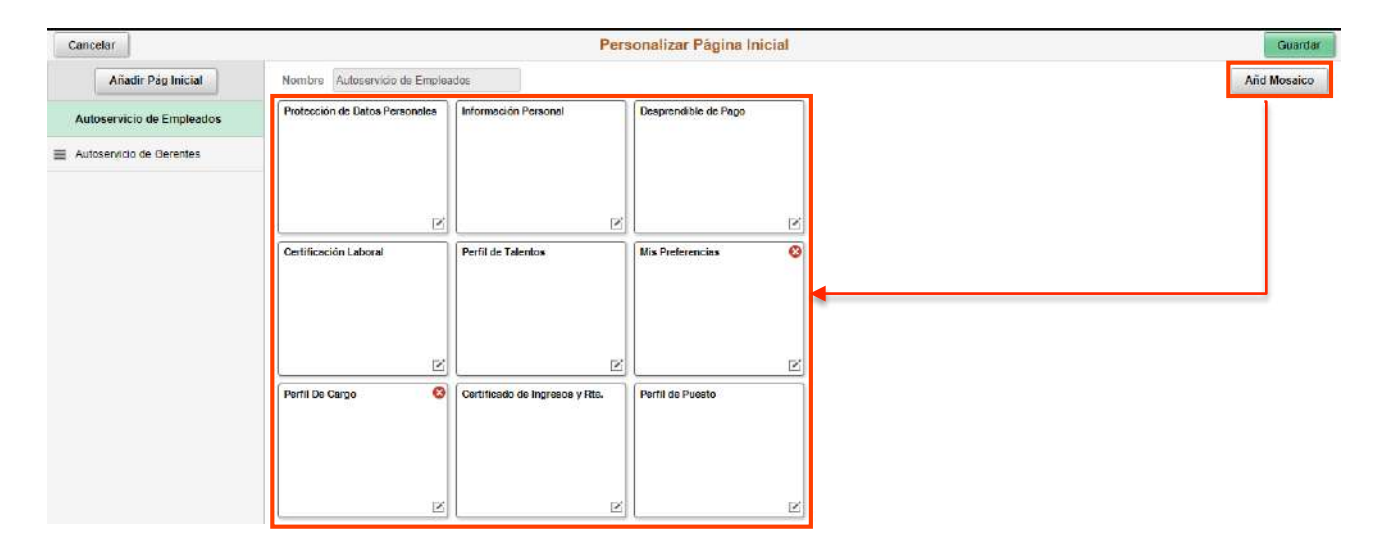

## **4.** DOCUMENTOS DE REFERENCIA.

- Guía para el reconocimiento y medición de grupos de investigación e investigadores\* Departamento Administrativo de Ciencia, Tecnología e Innovación - Colciencias Dirección de Fomento a la Investigación Bogotá D.C., 2016.

# 5. CAMBIOS DE VERSIÓN

| VERSIÓN | DESCRIPCIÓN DEL CAMBIO                                                                                                    | FECHA      |
|---------|----------------------------------------------------------------------------------------------------|------------|
| 01      | Creación del documento                                                                                                    | 14-09-2017 |
| 02      | Inclusión de la generación del certificado de ingresos y retenciones                                                                                                    | 13-04-2018 |
| 03      | Inclusión consulta perfiles de cargo                                                                                                    | 01-06-2018 |
| 04      | Actualización ingreso pagina web universidad                                                                                                    | 04-02-2019 |
| 05      | Actualización formato institucional e ingreso pagina web<br>universidad                                                                                                    | 15-07-2020 |
| 06      | Actualización de acuerdo con las observaciones de la Dirección<br>Central de Investigaciones y aprobadas por el Comité de<br>Asuntos Profesorales sobre Producción bibliográfica, Producción<br>técnica y tecnológica y Apropiación social del conocimiento. | 24-09-2020 |

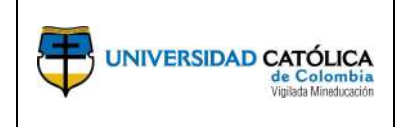

# 6. APROBACIÓN

| ELABORÓ                                                |                              | REVISÓ                                                                |        | APROBÓ         |       |  |
|--------------------------------------------------------|------------------------------|-----------------------------------------------------------------------|--------|----------------|-------|--|
| Nombre: Mario Zul                                      | uaga <b>Nomb</b>             | re : Luz Andrea Niño                                                  |        |                |       |  |
| <b>Cargo:</b> Profesional Ce<br>Servicios Informáticos | entro de<br>Gestio<br>Seleco | <b>Cargo:</b> Coordinadora de<br>Gestión de Cargos y<br>Selección     |        |                |       |  |
|                                                        | <b>Nomi</b><br>Carrill       | <b>ore:</b> Vanessa Carolina<br>Io                                    |        |                |       |  |
|                                                        | <b>Cargo</b><br>Forma        | <b>Cargo:</b> Especialista en<br>Formación y Clasificación<br>Docente |        |                |       |  |
|                                                        | Docer                        |                                                                       |        | Ricardo        | López |  |
|                                                        |                              |                                                                       |        | Blum           |       |  |
| Fecha: 13-09-202                                       | 20 Fecha                     | <b>14-09-2020</b>                                                     | Cargo: | Vicerrector    | de    |  |
|                                                        |                              |                                                                       |        | Talento Humano |       |  |